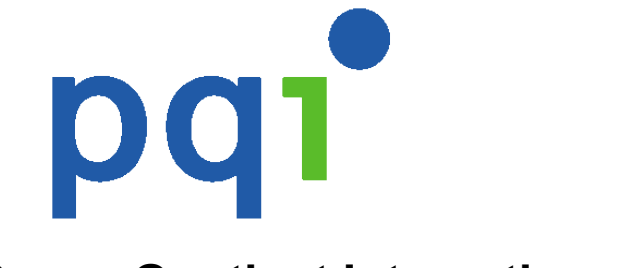

Power Quotient International Co., Ltd.

**PQI** iConnect

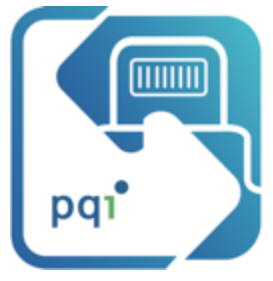

### Руководство пользователя

Приложение для USB-накопителя PQI iConnect

<sup>Made for</sup> **◎** iPod 〕iPhone □ iPad

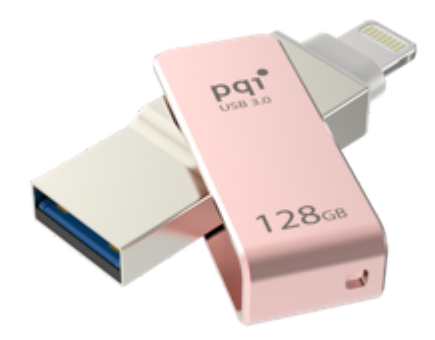

ИСТОРИЯ РЕДАКЦИЙ

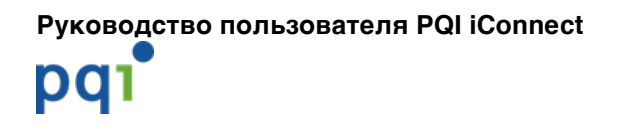

### 1. Начало работы

Если вы еще не скачали и не установили это приложение, тогда после подключения накопителя USB iConnect к вашему айфону или айпэду вам будет предложено установить приложение «PQI iConnect» с сайта App Store.

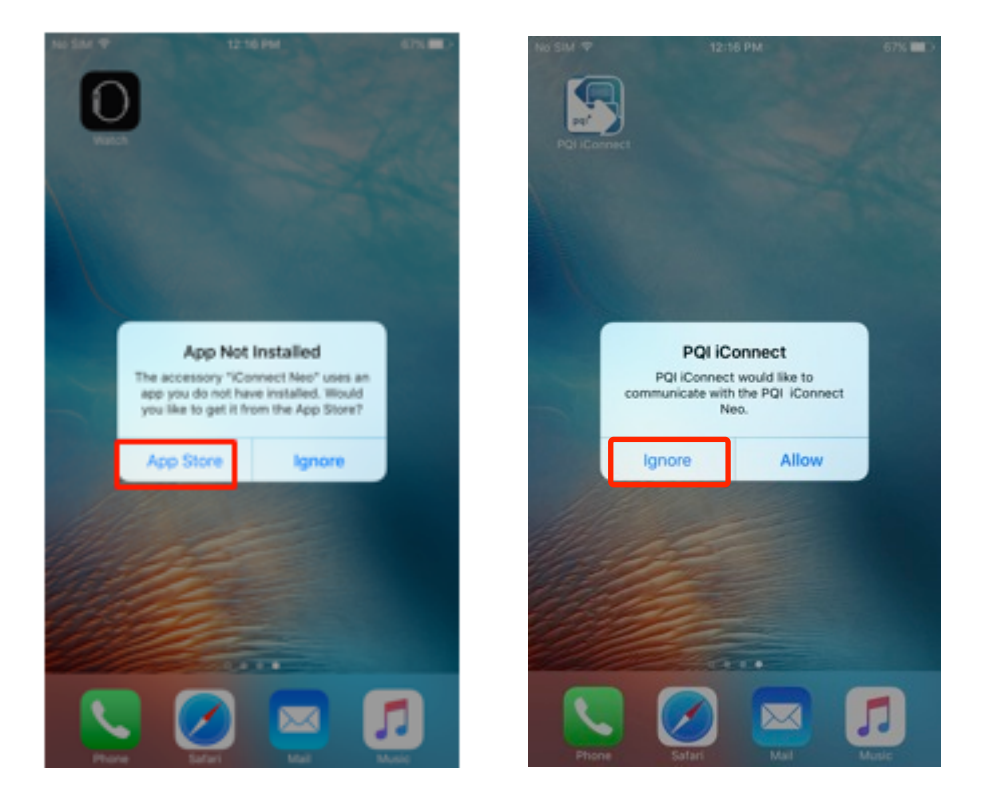

### 2. Приложения

### 4.1. Главный экран

Позволяет запускать все функции приложения.

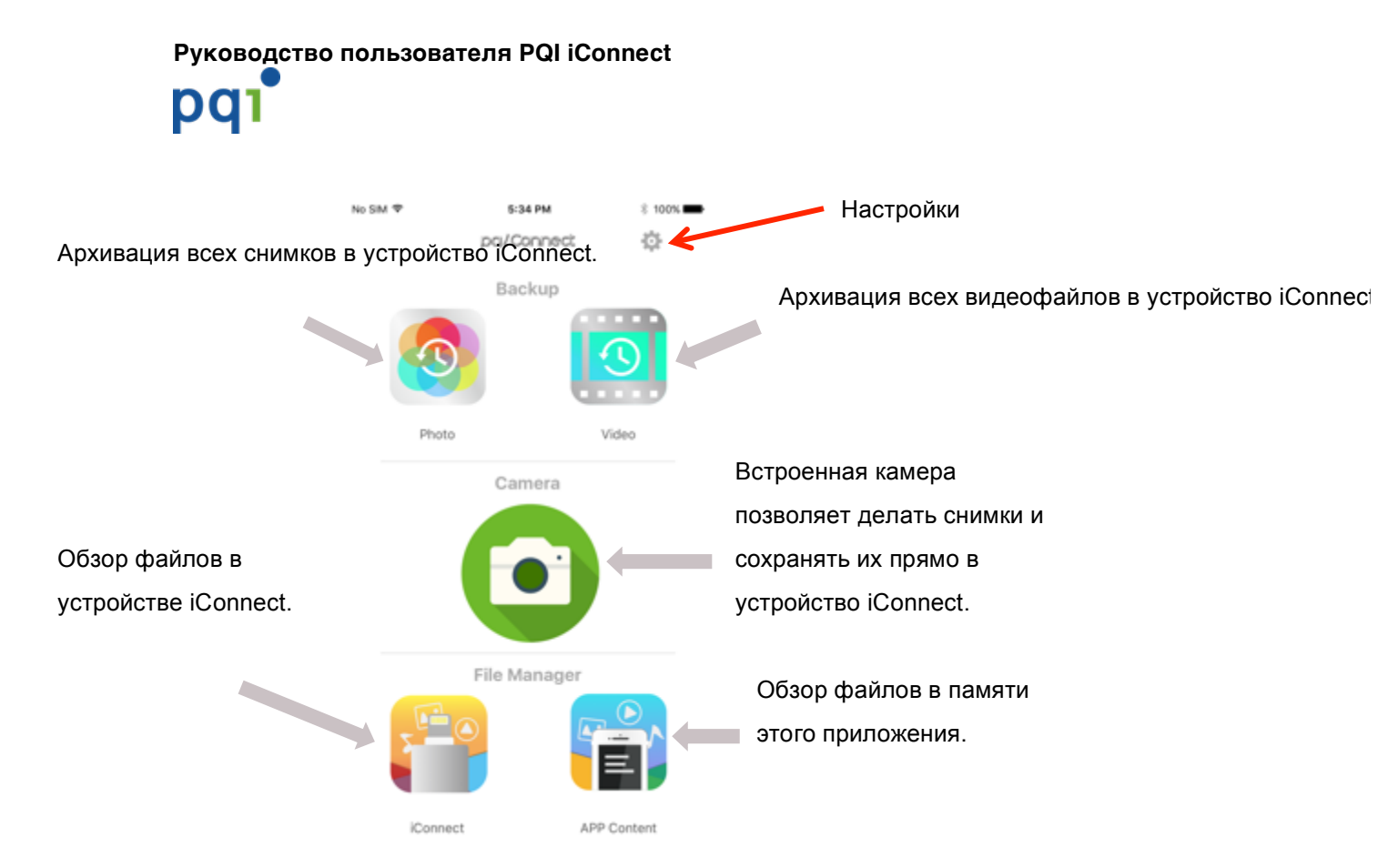

# Если USB-накопитель не подключен, будет доступна только функция «Контент прилож.» Все остальные функции будут неактивными (затеняются).

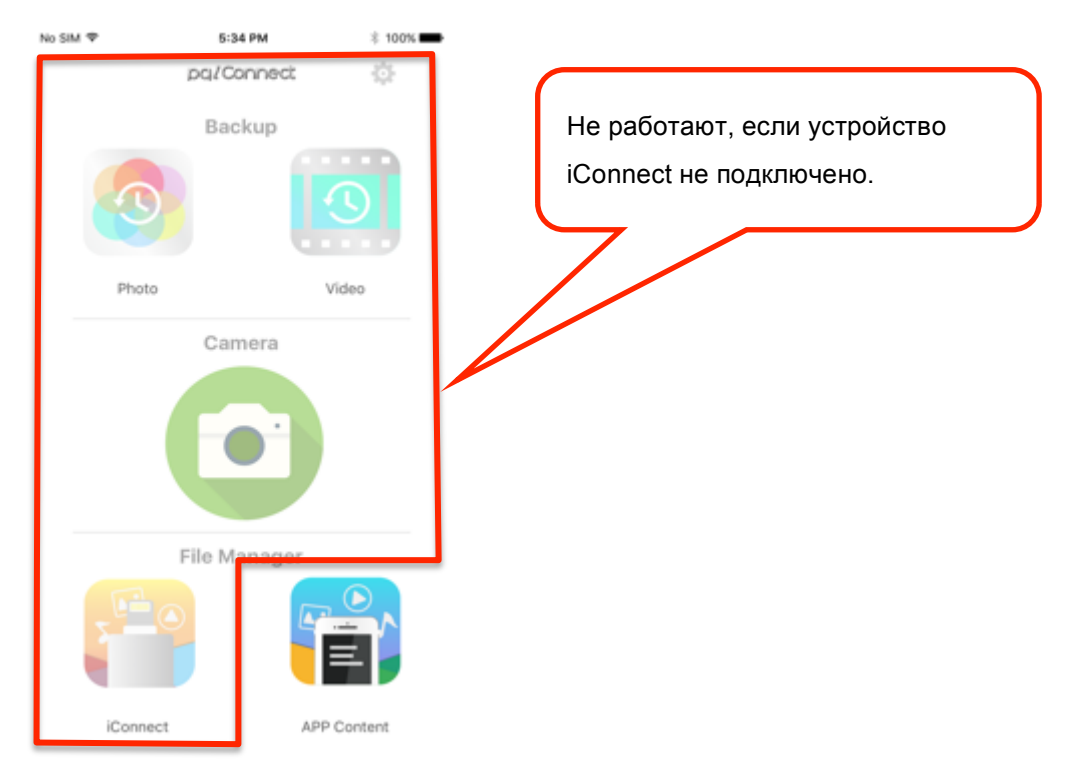

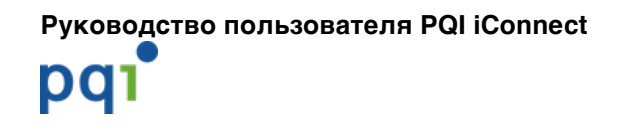

### 4.2. Настройки

#### 4.2.1. Обзор: Конфигурация настроек и информация

| No SIM 🗢         | 6:09 PM        | 99%           |                                                      |
|------------------|----------------|---------------|------------------------------------------------------|
| ŝ                | Settings       |               | Настройка папки для архивации снимков и видео        |
| BACKUP           |                |               | Настройки по умолчанию:                              |
| Photo Folder     |                | /photo/backup | /photo/backup для архивации снимков                  |
| Video Folder     |                | /video/backup | /video/backup для архивации видео                    |
| INFORMATION      |                |               |                                                      |
| USB Storage      |                |               | Просмотр использования хранилища и версии приложения |
| FILE LOCK/UNLOCK |                |               |                                                      |
| Preset Password  | for Touch ID d | evices        | Настройка пароля по                                  |
|                  |                |               | умолчанию для                                        |
|                  |                |               | блокировки/разблокировки                             |
|                  |                |               | файлов с помощью Touch ID                            |
|                  |                |               |                                                      |
|                  |                |               |                                                      |
|                  |                |               |                                                      |

# 4.2.2. Папки архивации: Настройка папок для архивации снимков и видео

| ⊳sim ♥        | 6:09 PM            | 99%           | No SIM     | Ŧ       |       |         | 6:19 PM | 4          |       |   | 97% 🗰                    | Настройки по умолчанию:       |
|---------------|--------------------|---------------|------------|---------|-------|---------|---------|------------|-------|---|--------------------------|-------------------------------|
| ¢5            | Settings           |               | \$         |         |       | S       | etting  | <b>3</b> 8 |       |   |                          | /photo/backup для архивации   |
| BACKUP        |                    |               | BAO        | CUP     |       |         |         |            |       |   |                          | СНИМКОВ                       |
| Photo Folder  |                    | /photo/backup | Pho        | to Fok  | der   |         |         |            |       |   | ickup                    |                               |
| Video Folder  |                    | /video/backup | Vide       | 20      | Ir    | nput F  | older   | Nan        | ne    |   | ckup                     |                               |
| FORMATION     |                    |               | INFO       | ev<br>b | ackup |         |         |            |       |   |                          | Введите имя папки для измене  |
| JSB Storage   |                    |               | USE        | 35      | Can   | cel     |         |            | ок    |   |                          | места архивации               |
| LE LOCK/UNLOC | ×                  |               | FILE       | LOCKU   | NLOCK |         |         |            |       |   |                          |                               |
| reset Passwo  | rd for Touch ID de | rvices        | Pre        | set Pas | swon  | d for 1 | Touch   | ID d       | evice | 5 |                          | Папки с этим именем будут     |
|               |                    |               |            |         |       |         |         |            |       |   |                          | созданы в каталогах:          |
|               |                    |               |            |         |       |         |         |            |       |   |                          | /photo – для архивации снимко |
|               |                    |               | q          | w       | e     | r I t   | t y     | 1          | u     | i | p p                      | /video – для архивации видео  |
|               |                    |               | а          | s       | d     | f       | g       | h          | j     | k | T                        |                               |
|               |                    |               |            |         | -     |         |         | h          |       | - |                          |                               |
|               |                    |               | $\diamond$ | z       | Х     | С       | V       | D          | L.''. |   | $\langle \times \rangle$ |                               |

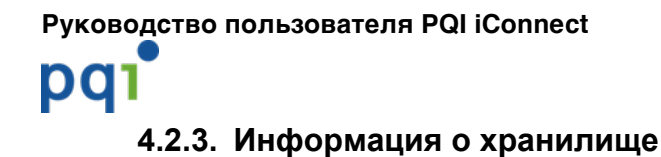

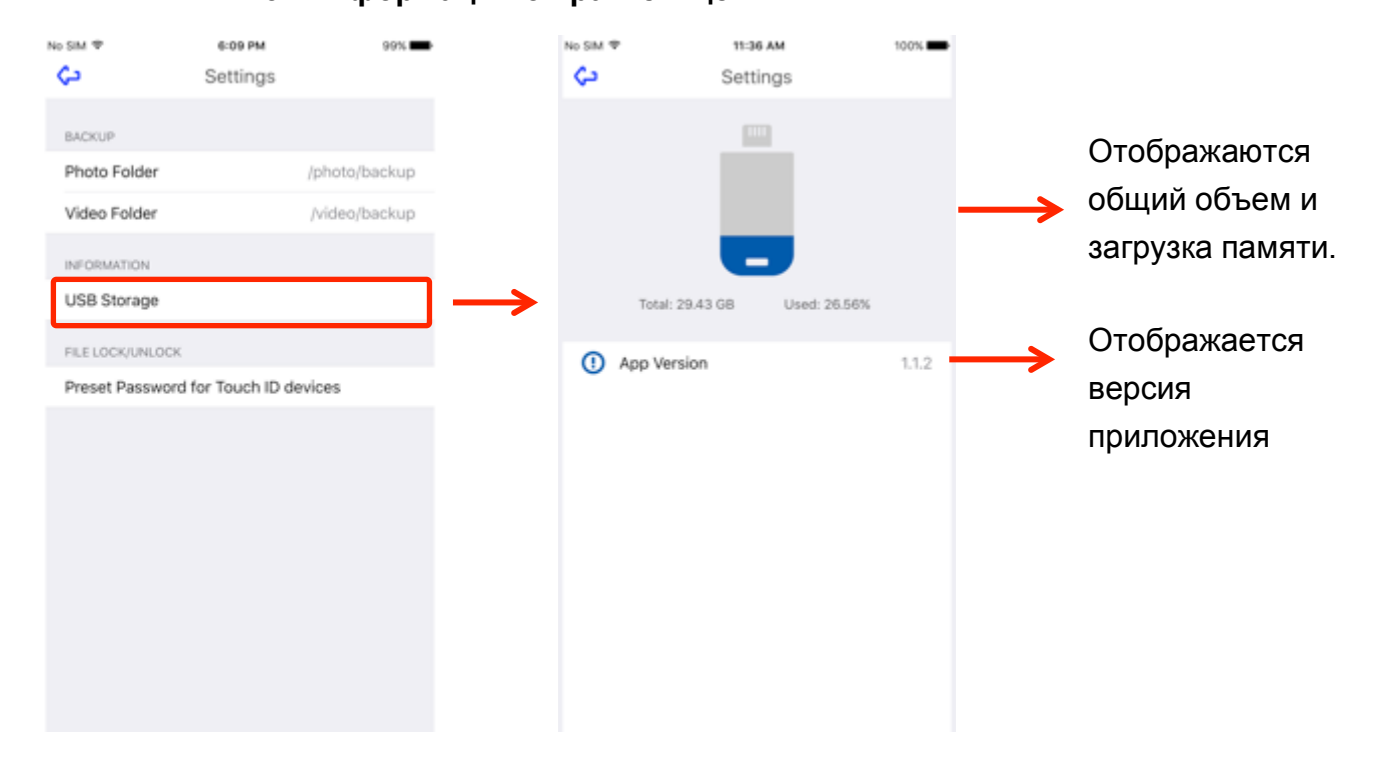

#### 4.2.4. Проверка

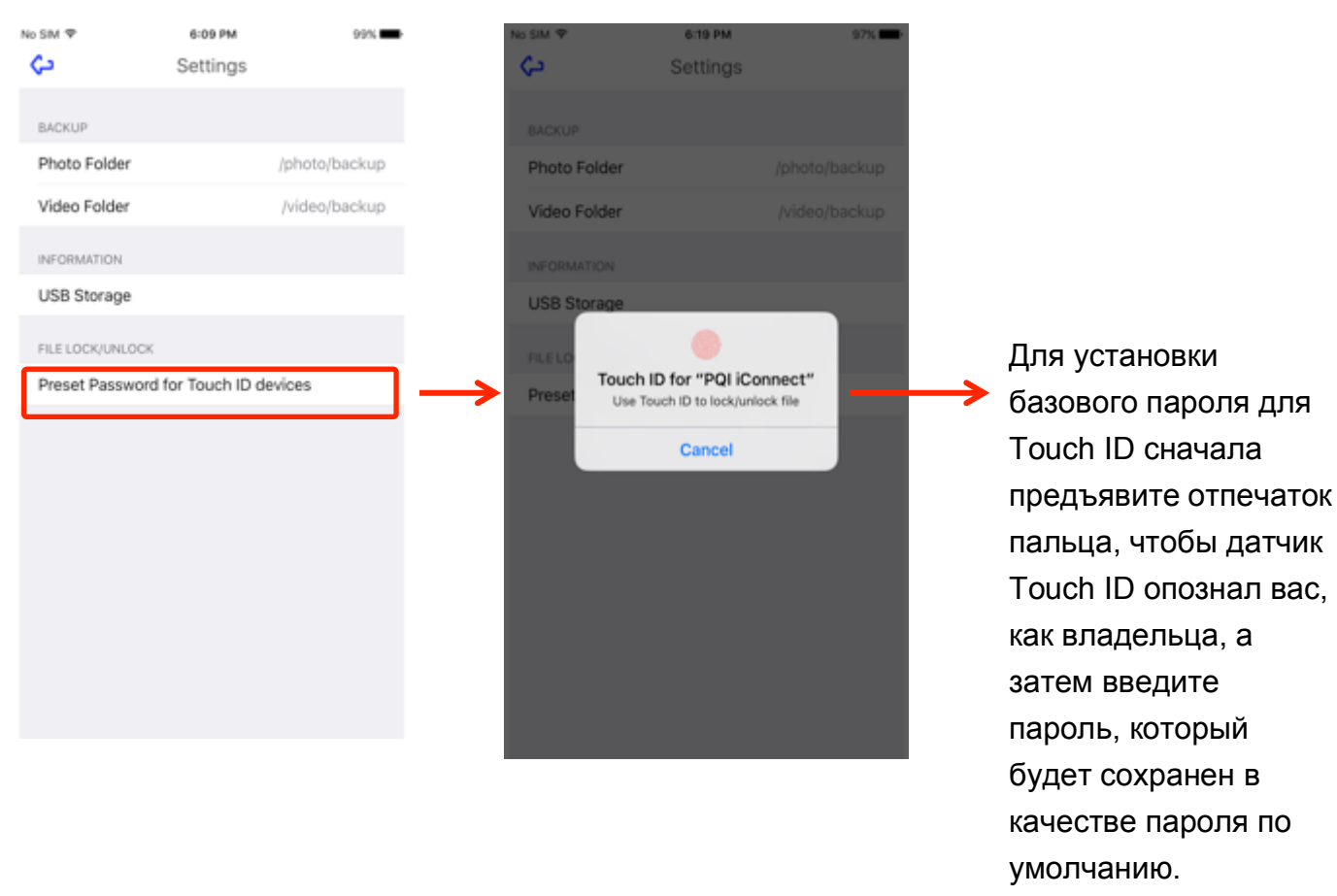

4

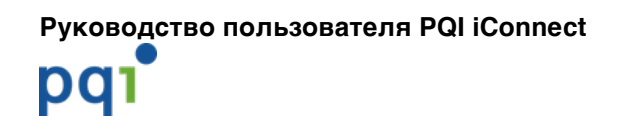

### 4.3. Архивация

#### 4.3.1. Архивация фото: Архивация всех снимков из памяти

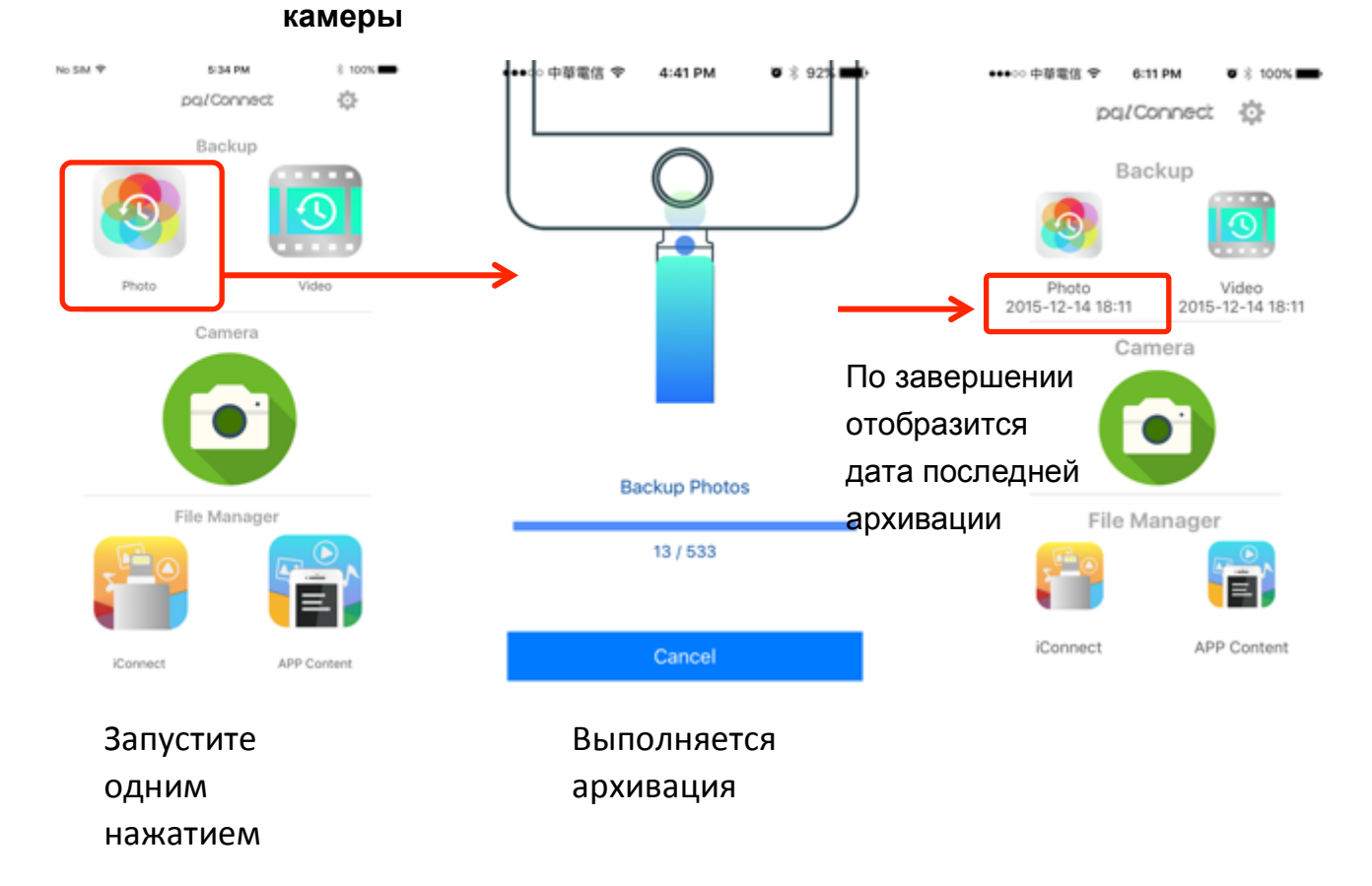

# 4.3.2. Архивация видео: Архивация всех видеофайлов из памяти камеры

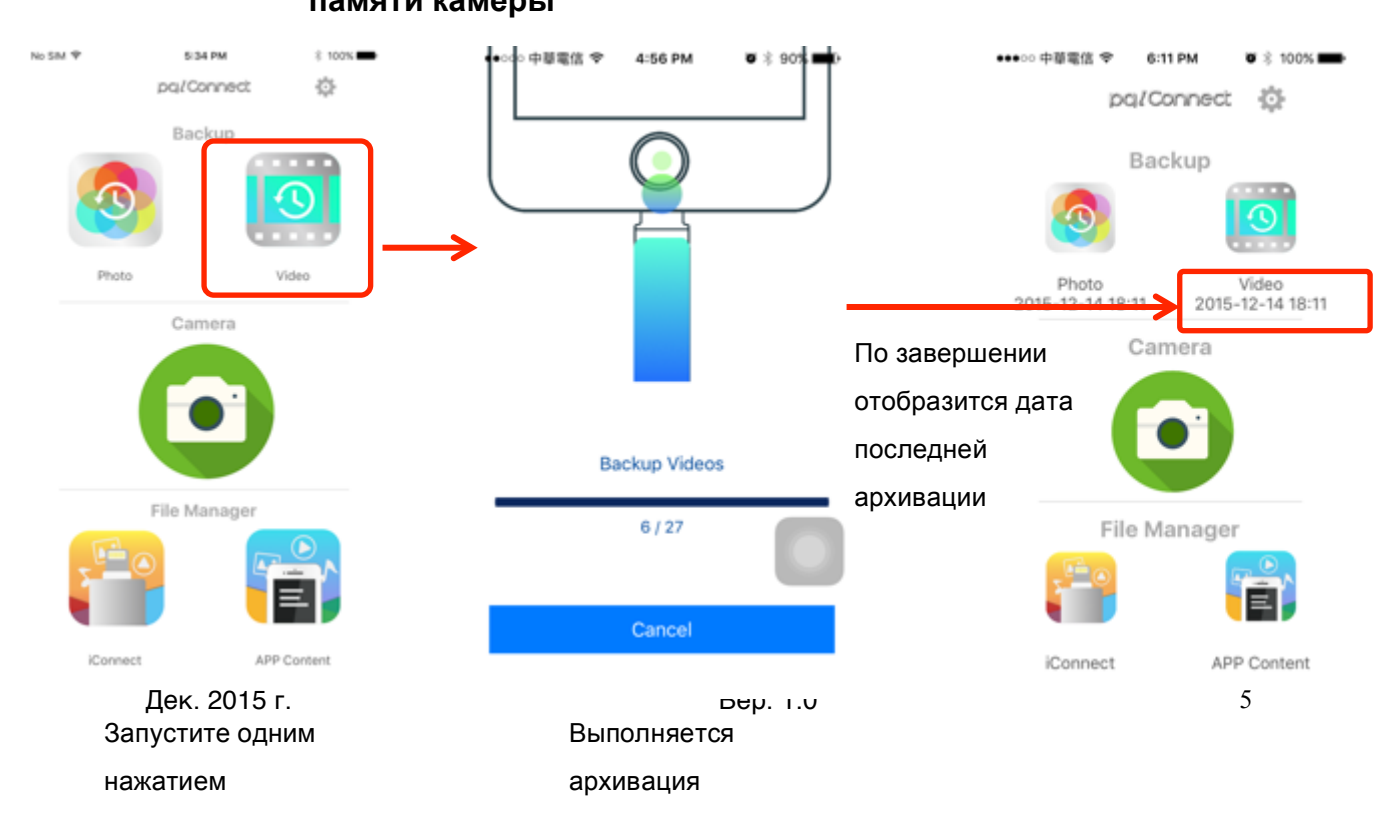

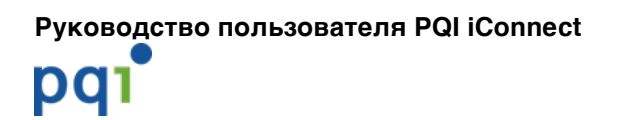

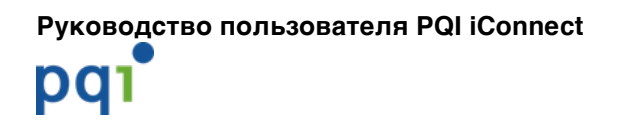

### 4.4. Камера

# Выполнение фотосъемки с сохранением снимков прямо на USB-накопитель iConnect

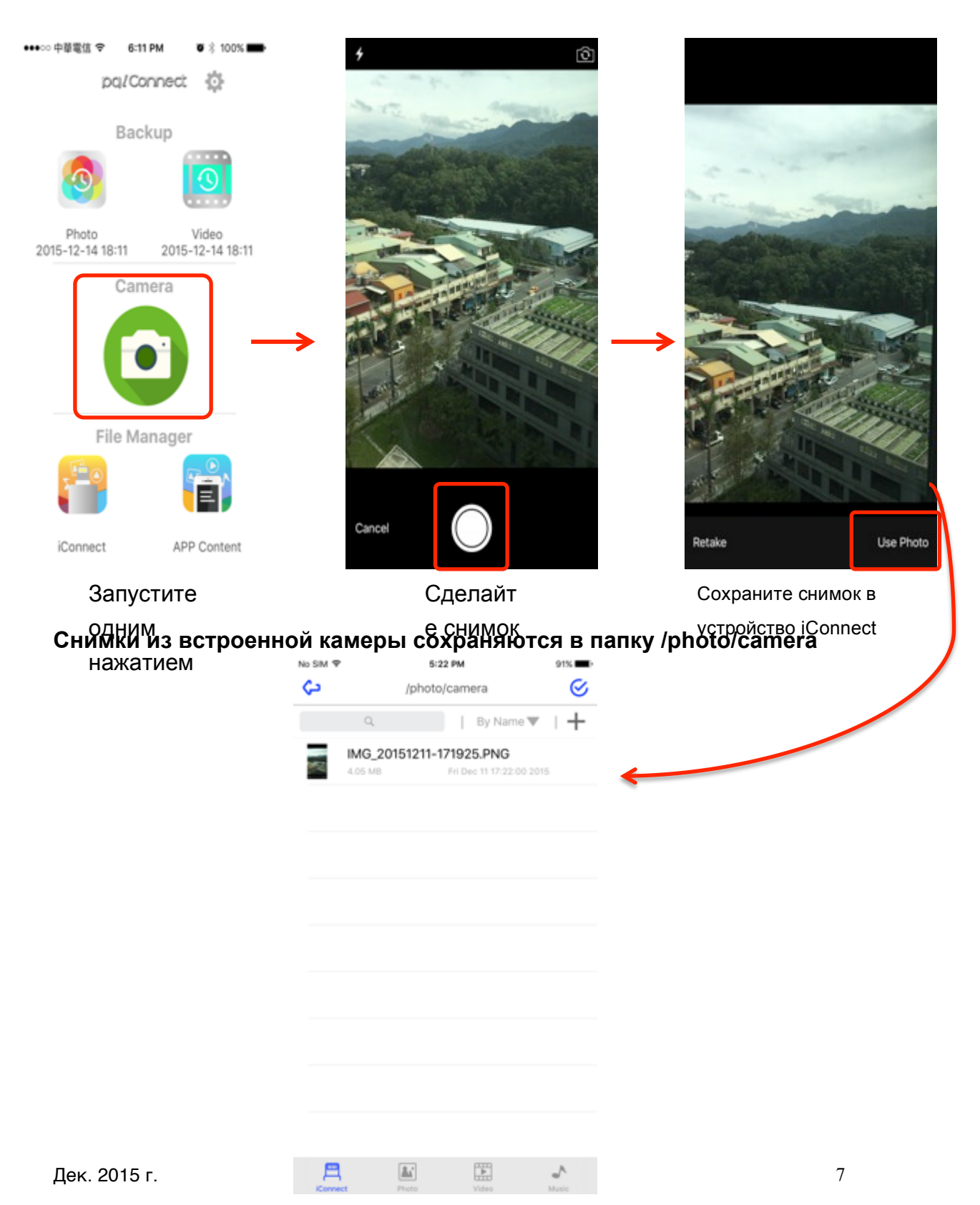

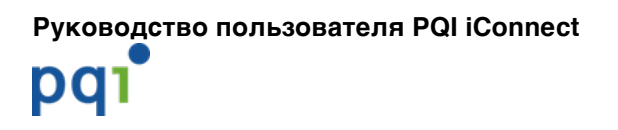

### 4.5. Управление файлами

#### 4.5.1. Выберите хранилище для просмотра содержащихся

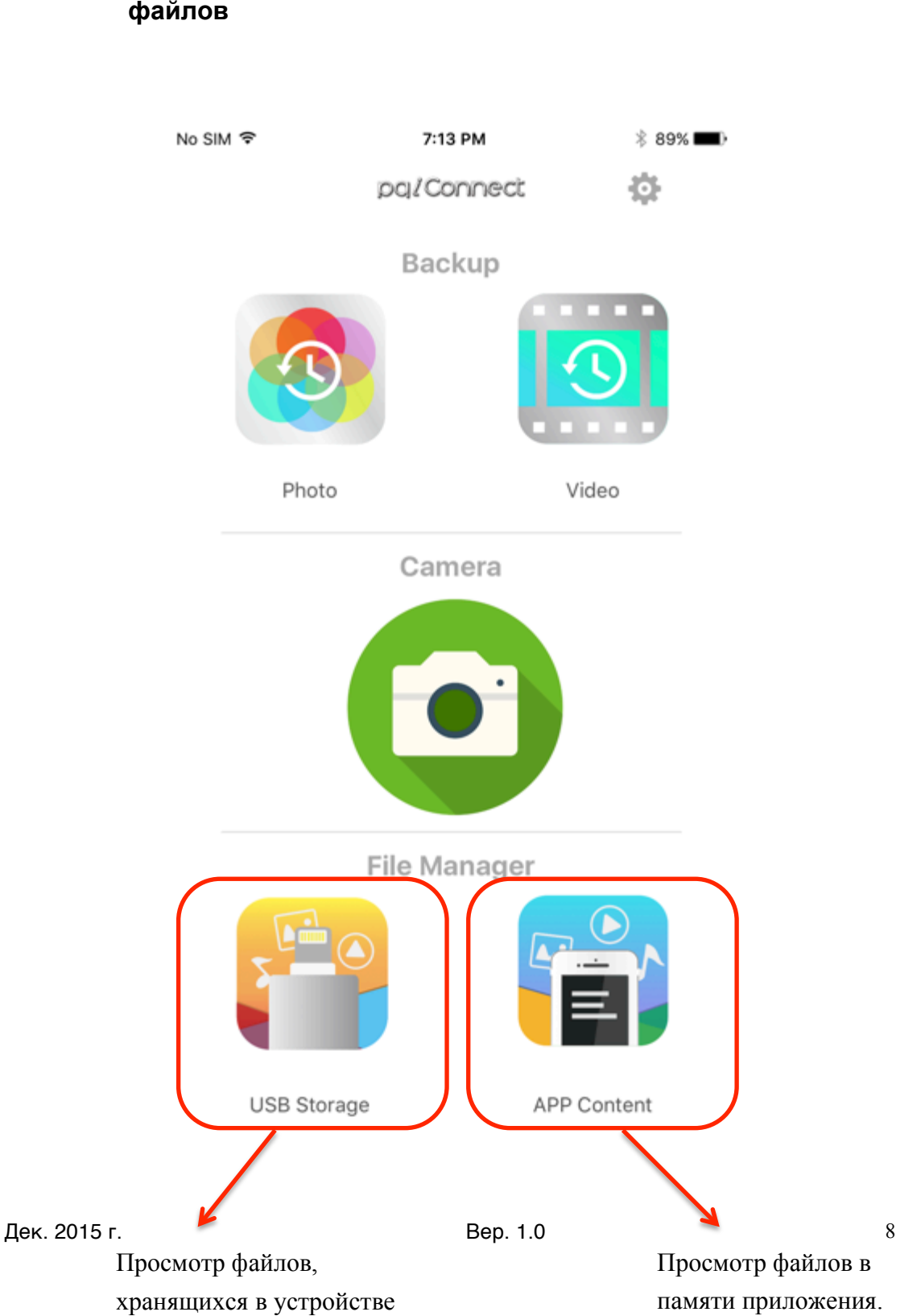

файлов

pq

#### 4.5.2. Папки по умолчанию

При подключении устройства iConnect к айфону или айпэду приложение PQI iConnect автоматически создает 3 базовые папки. 3 базовые папки создаются в корневом каталоге устройства iConnect.

Эти 3 базовые папки, отображаемые на отдельных экранах, содержат файлы разного типа.

Экран «Фото» – отображает поддерживаемые файлы снимков в папке «photo».

Экран «Видео» – отображает поддерживаемые видеофайлы в папке «video».

Экран «Музыка» – отображает поддерживаемые аудиофайлы в папке «music».

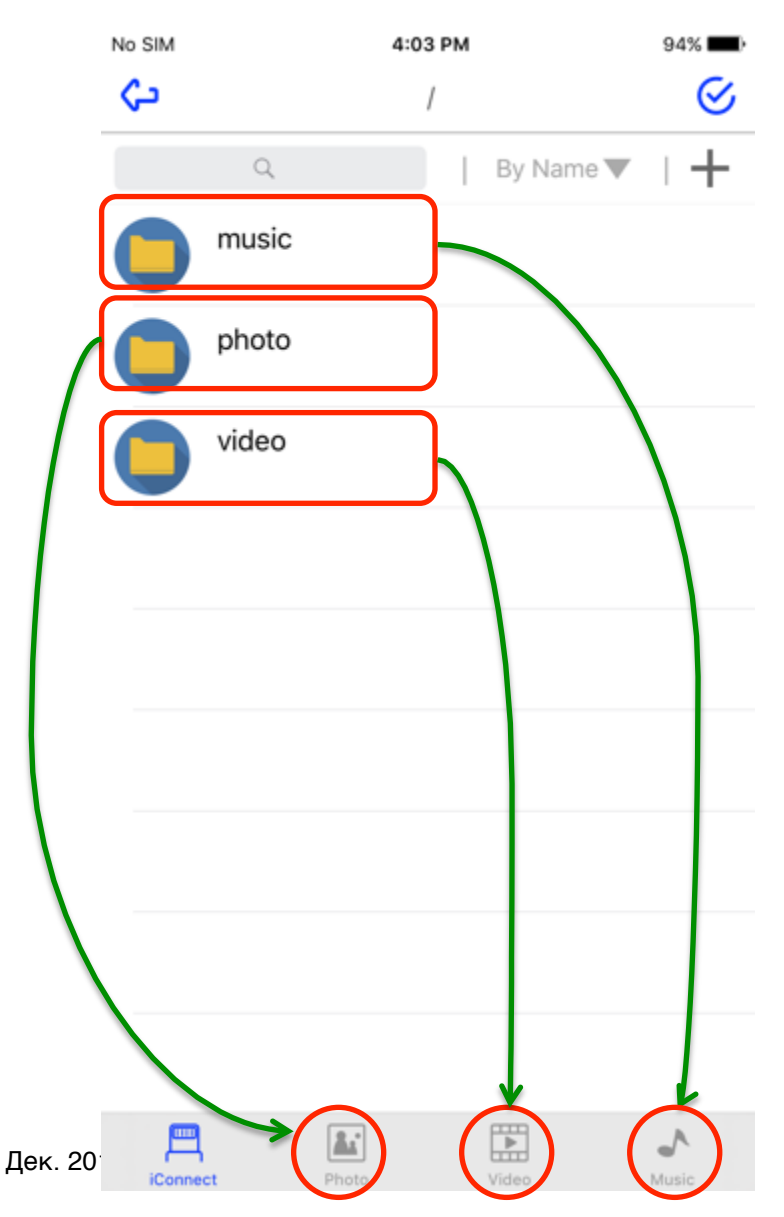

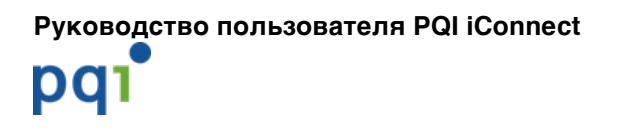

### 4.5.3. Обзор файлов

| No SIM            | 5:1                             | 8 PM                   | 86% 🔲 )             |
|-------------------|---------------------------------|------------------------|---------------------|
| ( <del>``</del> ) | /F                              | iles                   | $\bigotimes$        |
| Назад к предыду   | щей                             | Включ<br>By Name       | чение режима выбора |
| 5002              | <b>15_5434-3.jpg</b><br>6.35 MB | Thu May 28 02:01:28 2  | 015                 |
|                   | <b>17_2734-3.jpg</b><br>6.40 MB | Thu May 28 01:53:22 2  | 015                 |
|                   | <b>DOC.doc</b><br>444.00 KB     | Thu Jun 18 01:25:50 20 | 015                 |
|                   | DOCX.docx<br>323.69 KB          | Thu Jun 18 01:29:44 20 | )15                 |
|                   | PDF.pdf<br>3.89 MB              | Thu Aug 22 09:36:04 2  | 013                 |
| P                 | <b>PPT.ppt</b><br>4.19 MB       | Thu Aug 22 09:38:58 2  | 013                 |
| P                 | PPTX.pptx<br>103.60 KB          | Sun Jun 17 07:33:14 20 | 12                  |
|                   | <b>XLS.xls</b><br>53.50 кв      | Thu Jun 18 01:56:14 20 | 15                  |
|                   | XLSX.xlsx<br>27.97 KB           | Thu Jun 18 01:56:36 20 | )15                 |
| iConnec           | et Photo                        | Video                  | Music               |

#### Экран просмотра файлов в хранилище iConnect

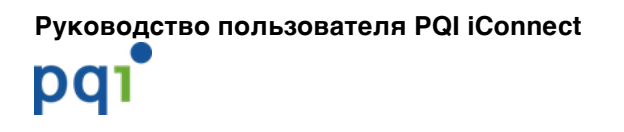

#### 4.5.4. Операции с файлами

| • Включение                   | режима выбора                   | а файлов                 |                   |
|-------------------------------|---------------------------------|--------------------------|-------------------|
| No SIM                        | 5:18 PM                         | 86% 💶 )                  |                   |
|                               | /Files                          |                          |                   |
| Выбрать все / Снят            | ьвыделение                      | Ву Name Выключе          | ние режима выбора |
|                               | 15_5434-3.jpg<br>6.35 MB        | Thu May 28 02:01:28 2015 |                   |
| • 🔿 😽                         | <b>17_2734-3.jpg</b><br>6.40 мв | Thu May 28 01:53:22 2015 |                   |
| • 🖸 💽                         | DOC.doc<br>444.00 KB            | Thu Jun 18 01:25:50 2015 |                   |
| 0                             | DOCX.docx<br>323.69 KB          | Thu Jun 18 01:29:44 2015 |                   |
| $\cdot$ $\bigcirc$ $\bigcirc$ | PDF.pdf<br>3.89 MB              | Thu Aug 22 09:36:04 2013 |                   |
|                               | <b>PPT.ppt</b><br>4.19 MB       | Thu Aug 22 09:38:58 2013 |                   |
|                               | <b>РРТХ.ррtx</b><br>103.60 КВ   | Sun Jun 17 07:33:14 2012 |                   |
| Флажок для выбора одн         | XLS.xls                         | Thu Jun 18 01:56:14 2015 |                   |
|                               | XLSX.xlsx<br>27.97 KB           | Thu Jun 18 01:56:36 2015 |                   |
| Move                          | Copy R                          | ename Delete             |                   |

Если нет выбранных файлов, все функции будут неактивны.

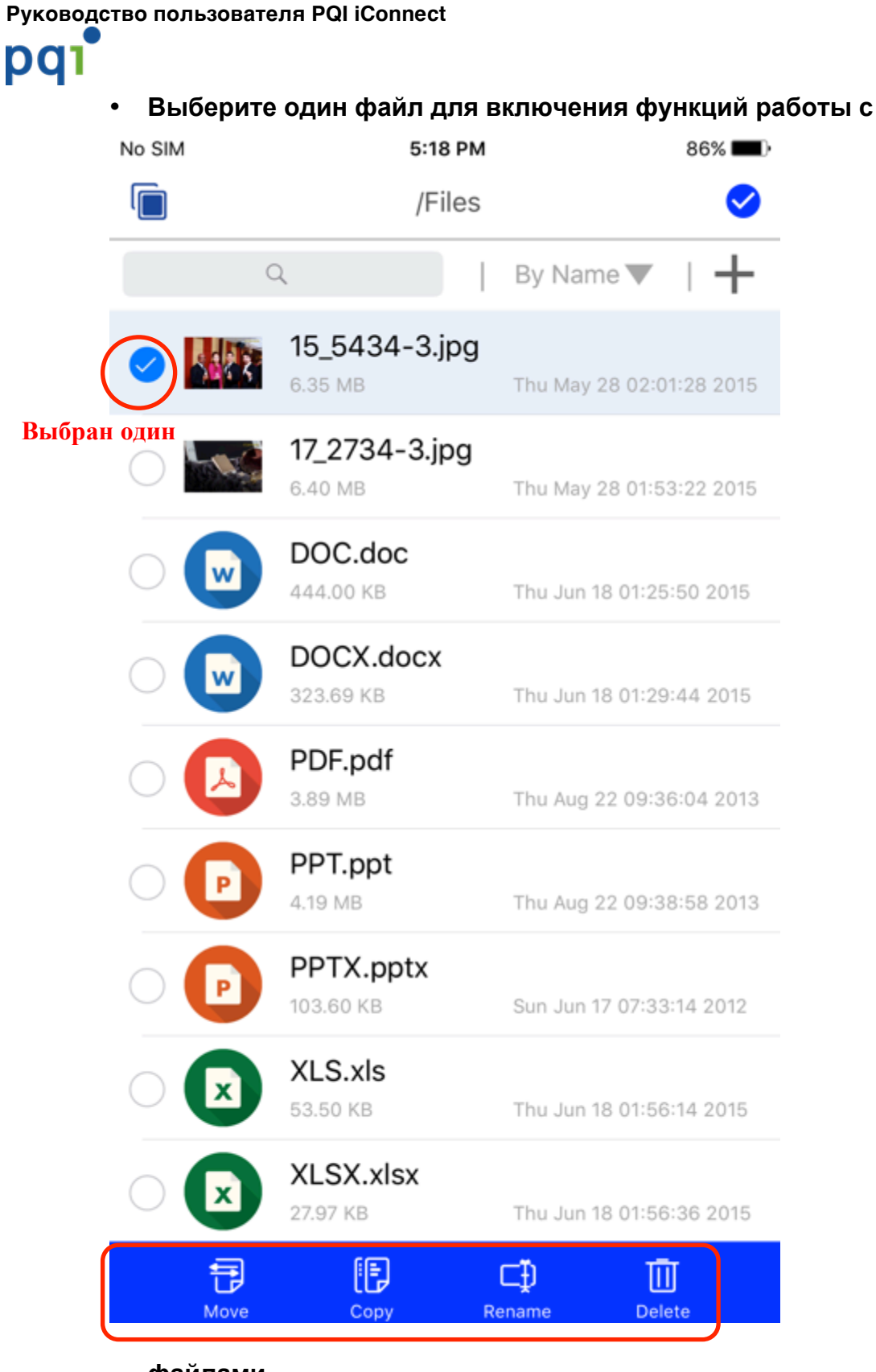

#### файлами. Функции работы с файлами (Переместить/Копировать/Переименовать/Уд

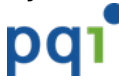

 Выберите несколько файлов для включения функций работы с файлами.

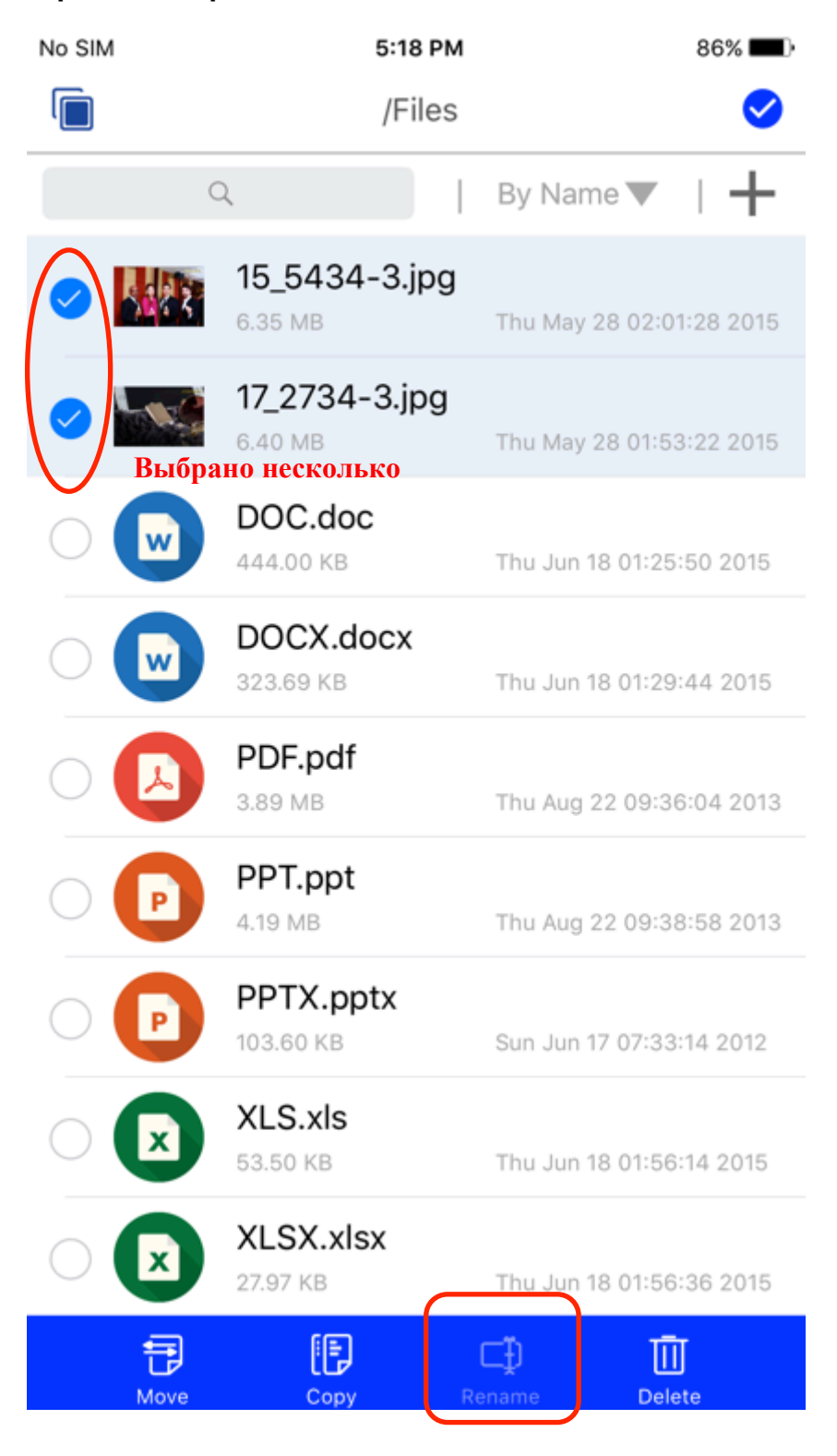

Если выбрано несколько файлов, функция

#### Перемещение и копирование файлов.

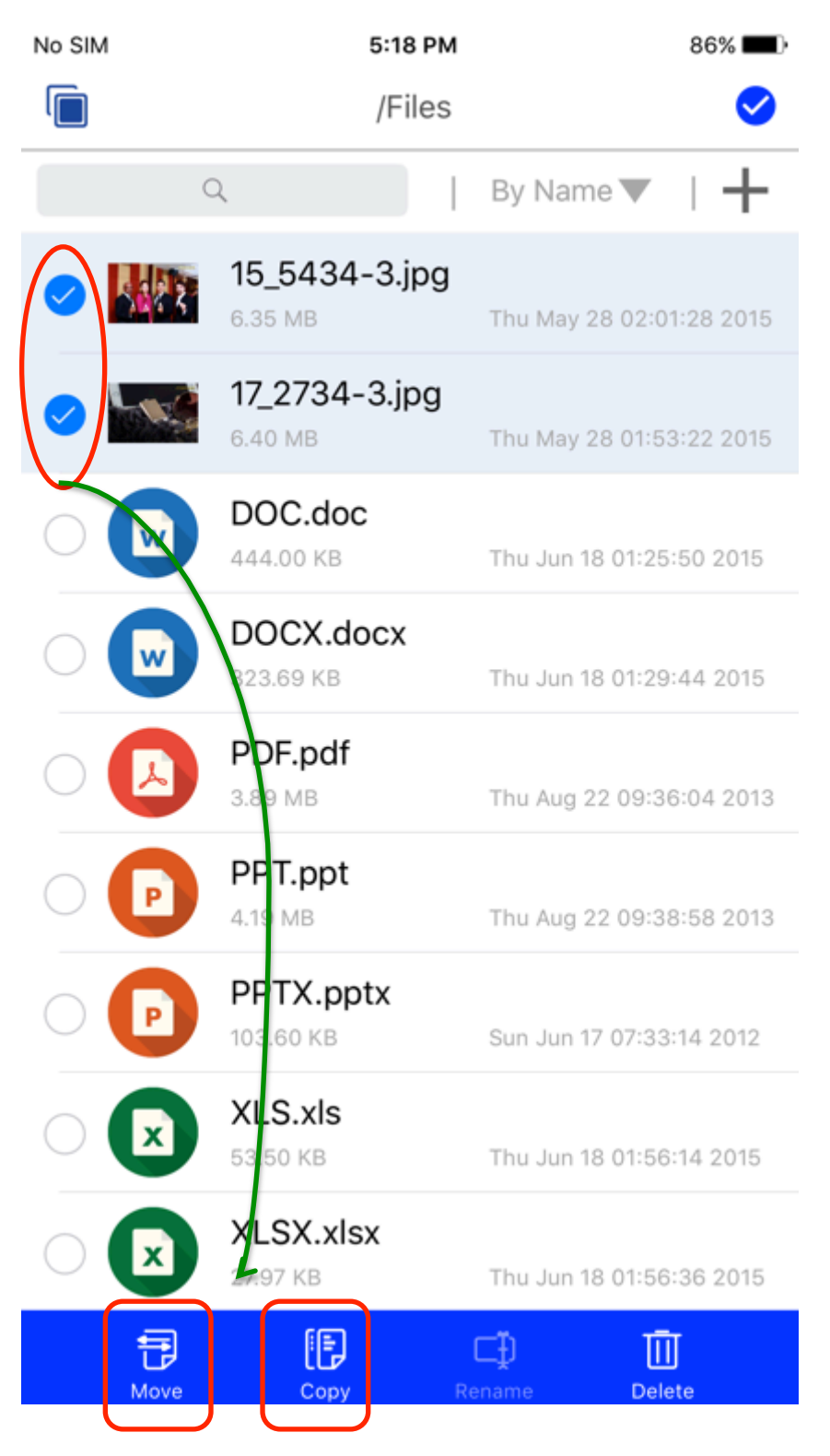

Нажмите «Переместить» или «Копировать» для перемещения или копирования файлов.

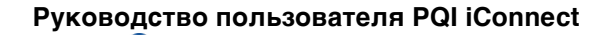

pqi

# Выберите хранилище, в которое нужно скопировать/переместить файлы.

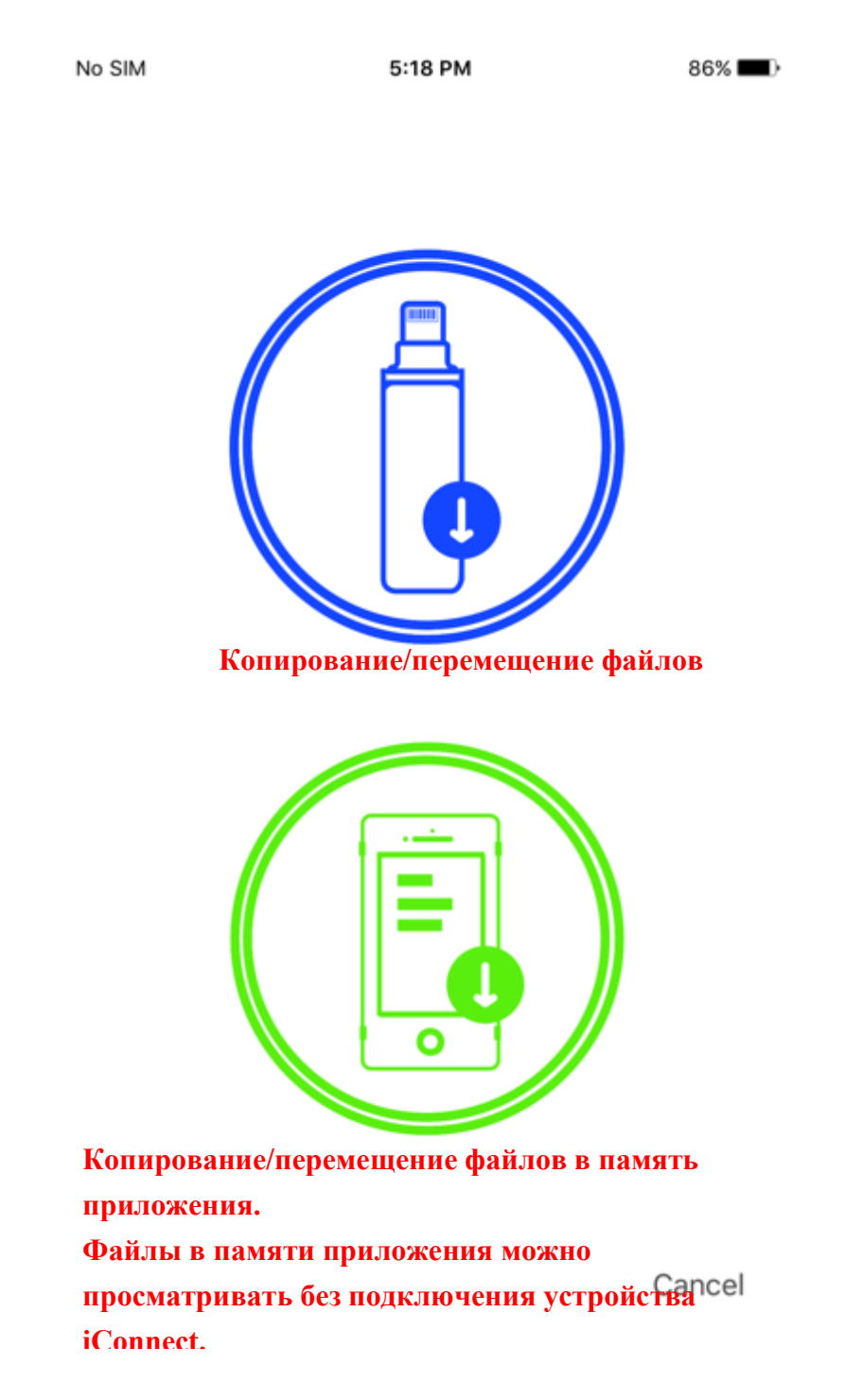

pqı

•

# Выберите целевое хранилище/папку для копирования/перемещения файлов.

| No SIM |       | 5:18 PM | 85% 💶 ) |
|--------|-------|---------|---------|
| ረጋ     |       | /       |         |
|        | Files |         |         |
|        | music |         |         |
|        | photo |         |         |
|        | video |         |         |
|        |       |         |         |

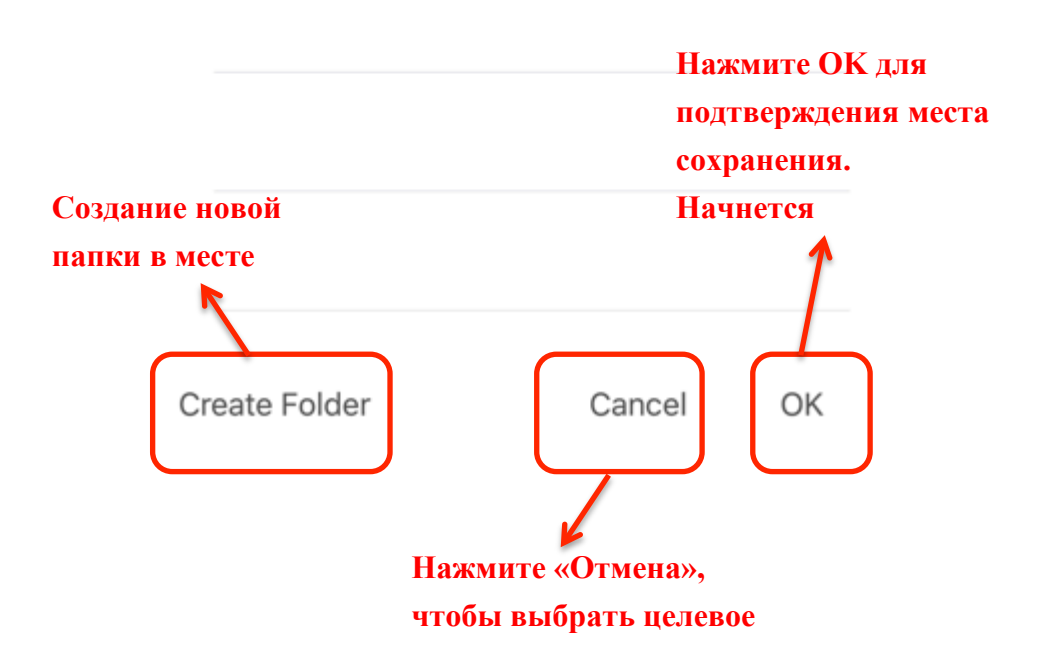

#### • Удаление нескольких файлов.

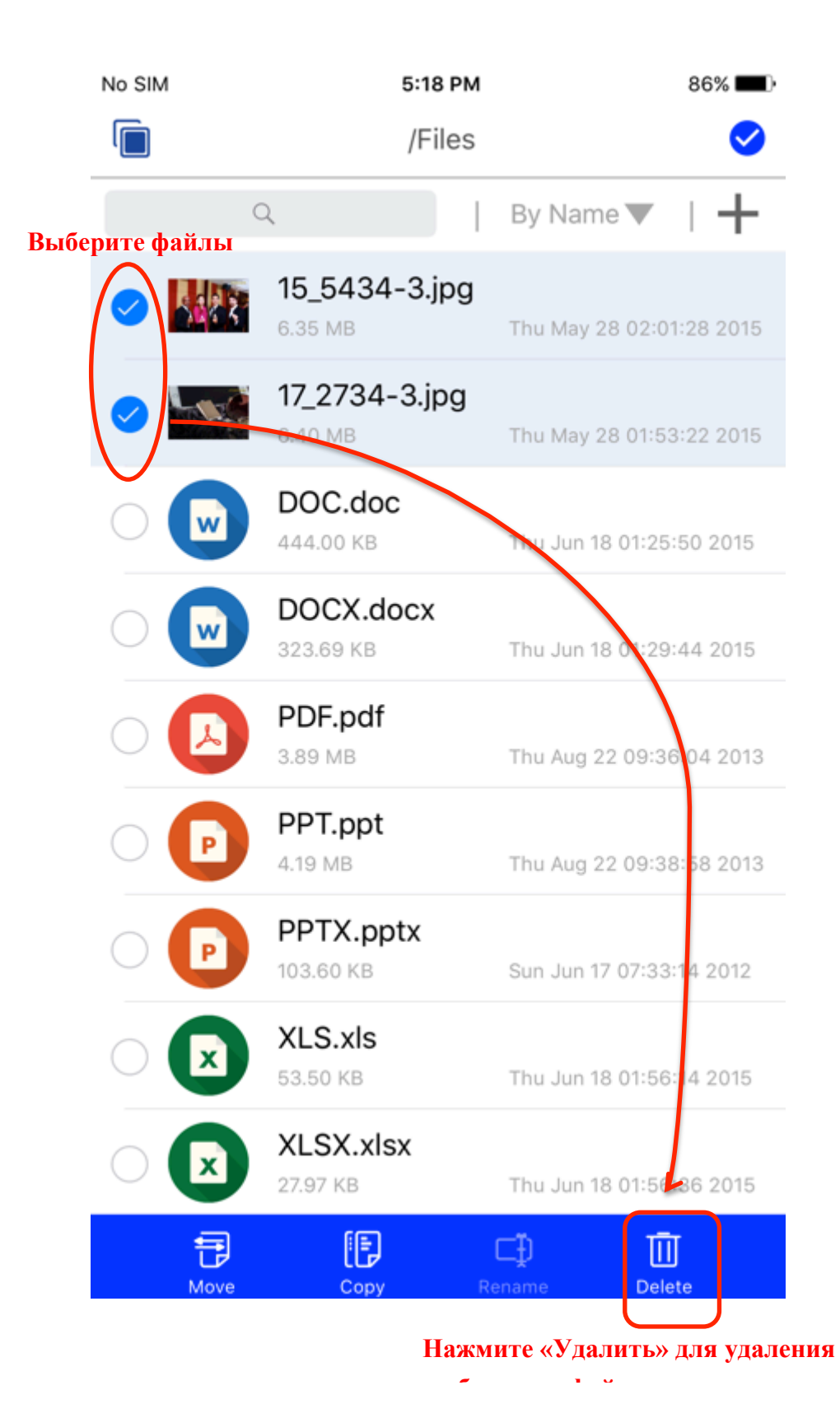

Руководство пользователя PQI iConnect pqı Удаление одного файла. • No SIM 🗢 9:48 PM \* 81% 🔳 دى /Files ⊘, Q By Name 🔻 15  $\widehat{\mathbf{I}}$ ⊂Ð (†) 面 6.3 17\_2734-3.jpg Проведите пальцем вправо для 6.40 MB просмотра операций с одним файлом, и DOC.doc 444.00 KB Thu Jun 18 01:25:50 2015 DOCX.docx 323.69 KB Thu Jun 18 01:29:44 2015 PDF.pdf 3.89 MB Thu Aug 22 09:36:04 2013 PPT.ppt 4.19 MB Thu Aug 22 09:38:58 2013 PPTX.pptx 103.60 KB Sun Jun 17 07:33:14 2012 XLS.xls 53.50 KB Thu Jun 18 01:56:14 2015 XLSX.xlsx 27.97 KB Thu Jun 18 01:56:36 2015 2. ┛ Photo Music iConnect Video

pqı

#### • Переименование одного файла.

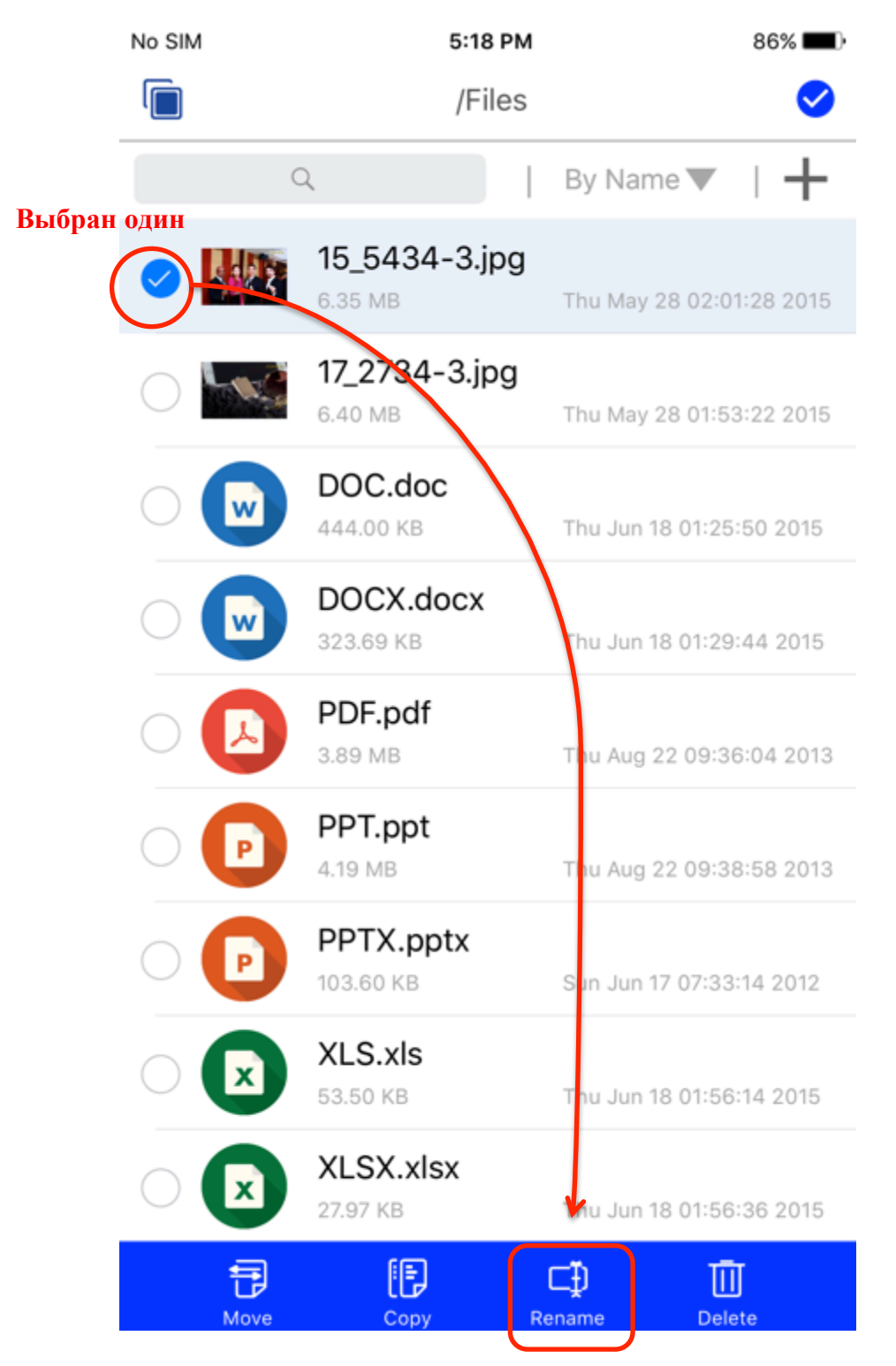

#### Нажмите «Переименовать» для переименования

| No SIM ᅙ |                                | 9:48 PM                     |                           | ∦ 81%∣             | •                |
|----------|--------------------------------|-----------------------------|---------------------------|--------------------|------------------|
| ሩን       |                                | /Files                      |                           | (                  | 3                |
|          | Q                              |                             | By Name                   | -                  | ┝                |
| Ċ        |                                | ⋳                           | Ū                         | 112                | <b>15</b><br>6.3 |
|          | <b>17_2734-3.jp</b><br>6.40 MB | 9 Про<br><sup>Тћ</sup> и Ма | оведите па.<br>раций с од | льцем в<br>ним фай | правс<br>ілом,   |
|          | DOC.doc<br>444.00 KB           | Thu Jur                     | n 18 01:25:50             | 2015               |                  |
|          | DOCX.docx<br>323.69 KB         | Thu Jur                     | n 18 01:29:44             | 2015               |                  |
|          | PDF.pdf<br>3.89 MB             | Thu Au                      | g 22 09:36:04             | 1 2013             |                  |
| P        | <b>PPT.ppt</b><br>4.19 MB      | Thu Au                      | g 22 09:38:58             | 3 2013             |                  |
| P        | <b>PPTX.pptx</b><br>103.60 KB  | Sun Jur                     | n 17 07:33:14             | 2012               |                  |
| X        | <b>XLS.xls</b><br>53.50 KB     | Thu Jur                     | n 18 01:56:14             | 2015               |                  |
| X        | XLSX.xlsx<br>27.97 KB          | Thu Jur                     | n 18 01:56:36             | 2015               |                  |
| 囲        |                                | Ē                           |                           | ~                  |                  |

pqı

#### Доступ к файлу для других приложений. (функция «Открыть-в»)

\*\* Внимание: Для лучшей производительности применение функции «Доступ/Открыть-в» к файлам размером более 100 Мб запрещено. При попытке применения функции «Доступ/Открыть-в» к слишком большому файлу появляется предупреждающее сообщение.

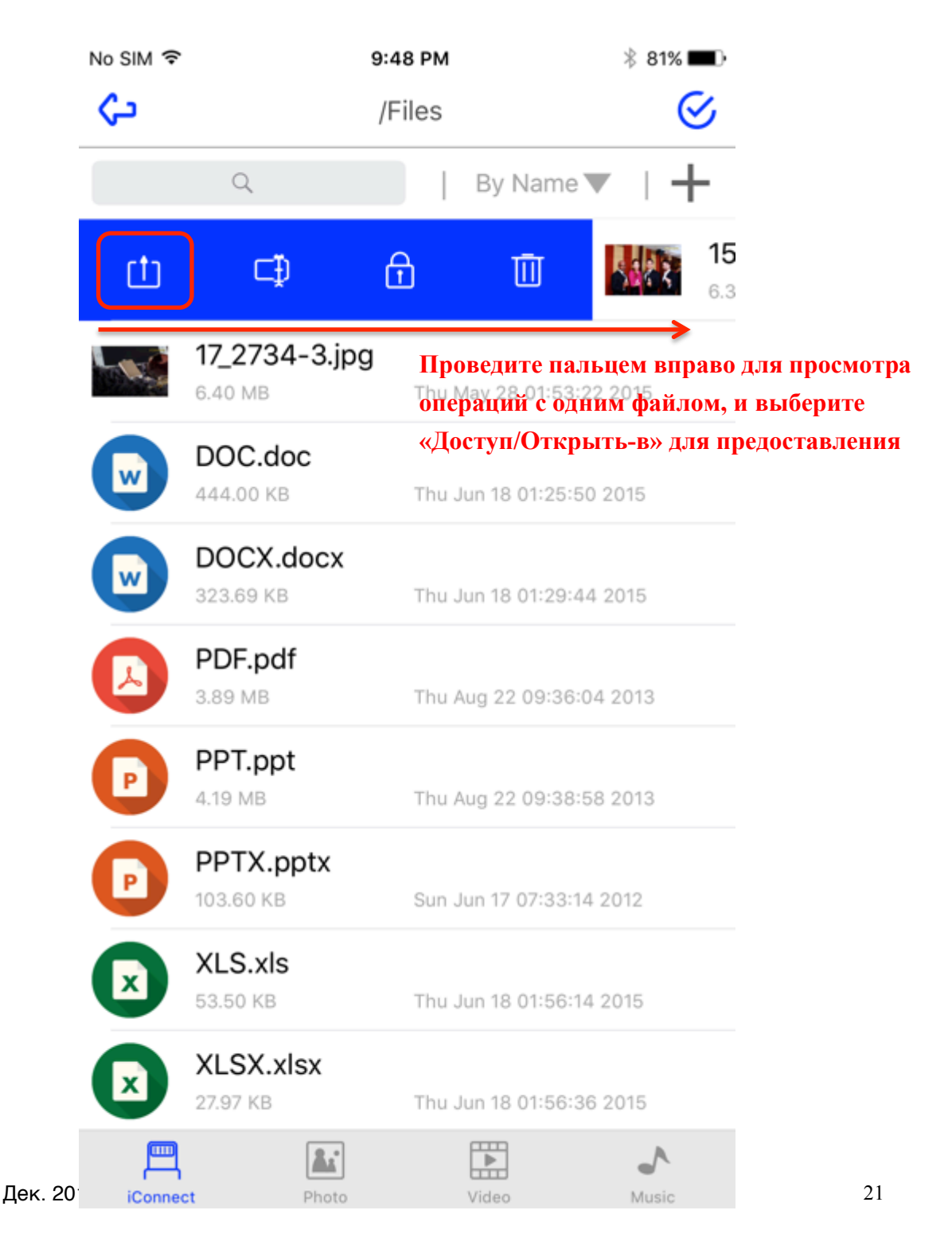

Откроется меню «Доступ iOS», позволяющее выбрать приложение или операцию для предоставления им доступа к файлу.

Внимание: По типу выбранного файла iOS автоматически определит и покажет список приложений/операций, которым вы можете предоставить доступ к файлу.

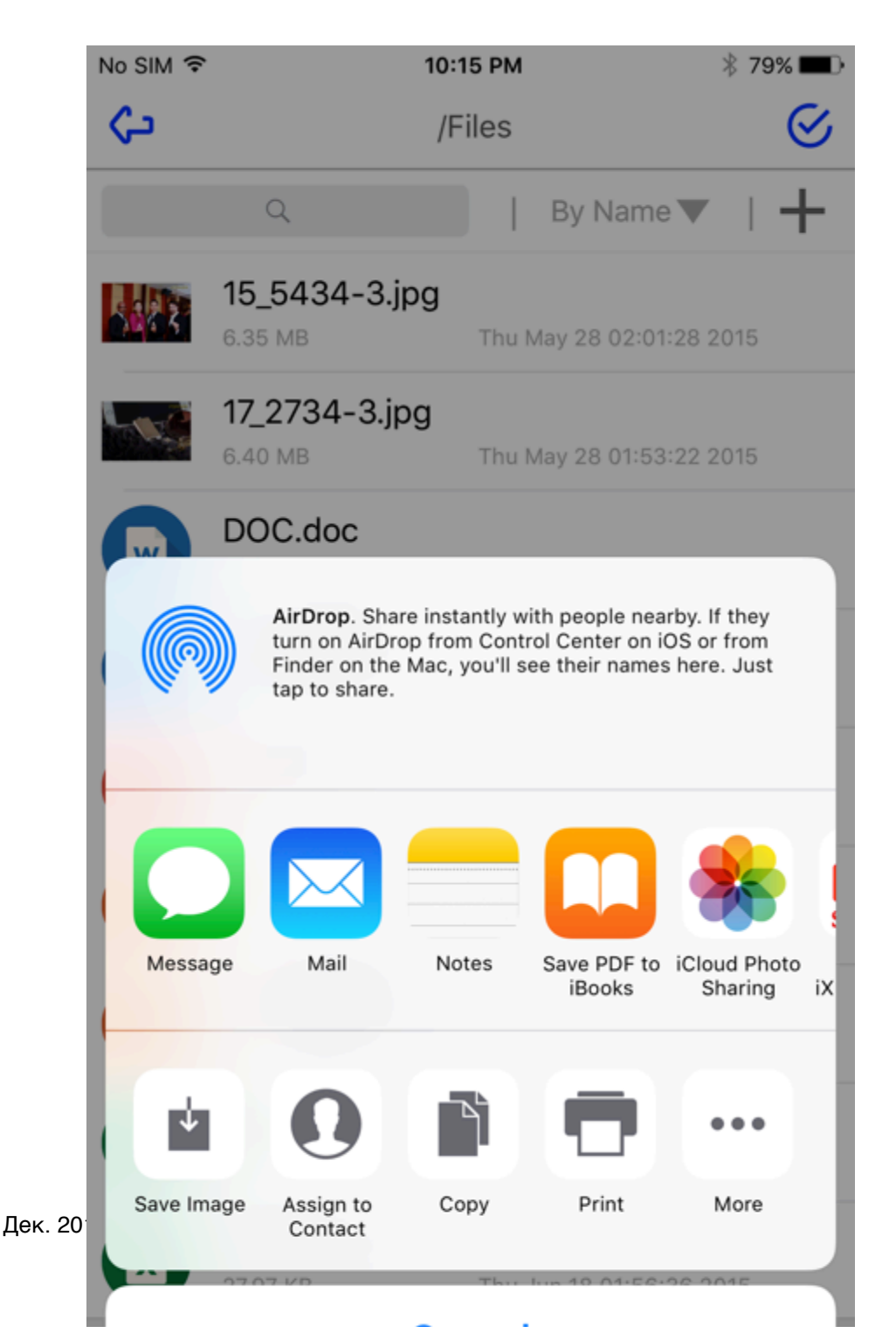

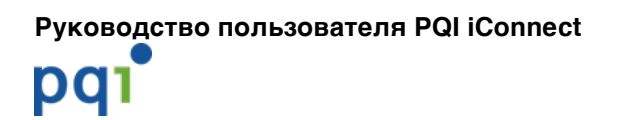

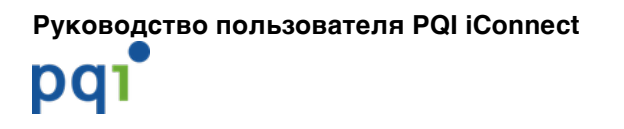

#### 4.5.5. Блокировка/разблокировка файла

 Блокировка файла через Touch ID (доступно только в моделях iPhone/iPad с функцией Touch ID)

Внимание: Для блокировки/разблокировки файла с помощью Touch ID сначала нужно настроить пароль по умолчанию в меню «Настройки».

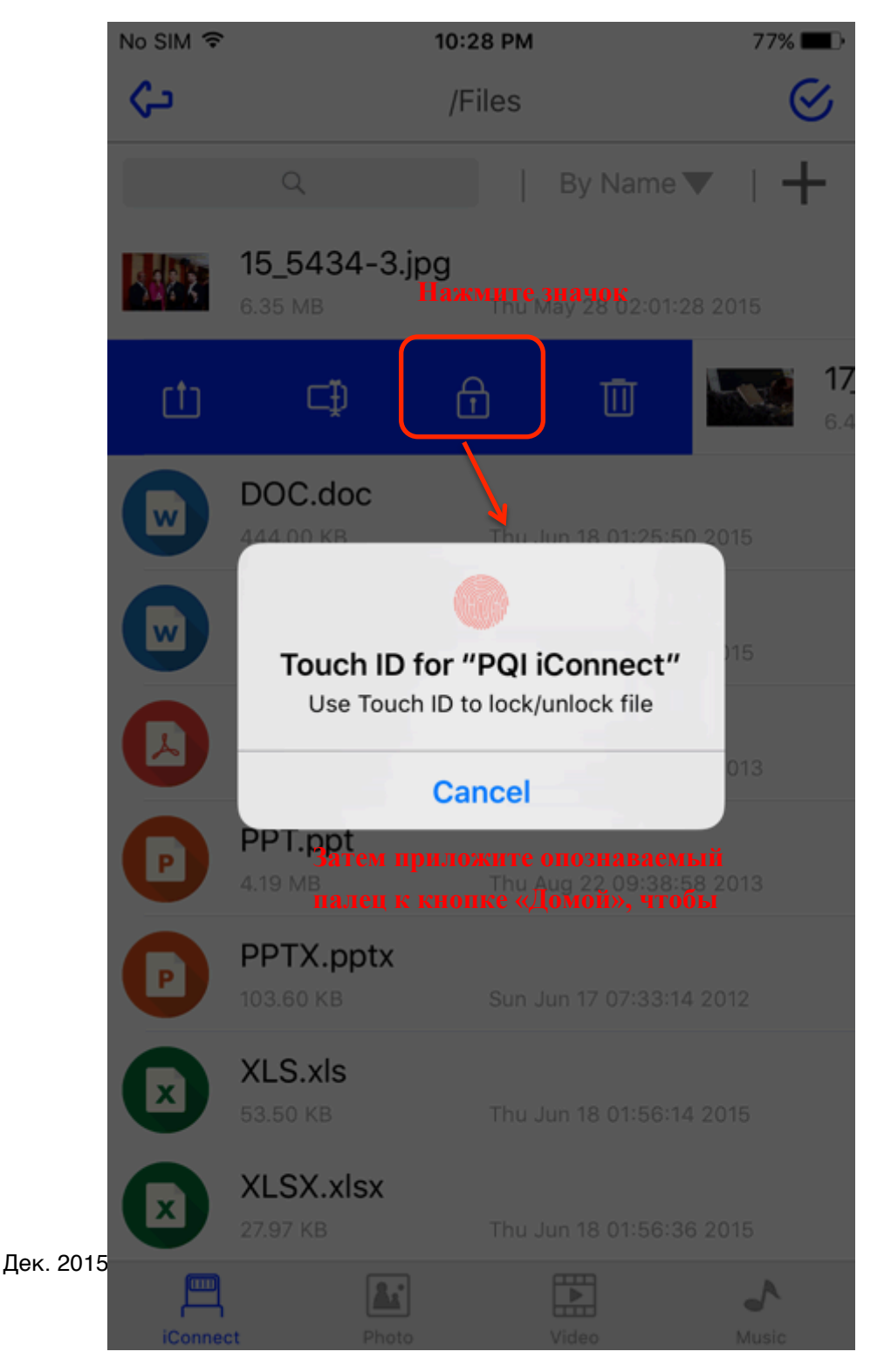

24

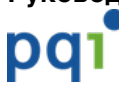

 Разблокировка файла через Touch ID (доступно только в моделях iPhone/iPad с функцией Touch ID)

#### Функция разблокировки применяется только к заблокированным файлам

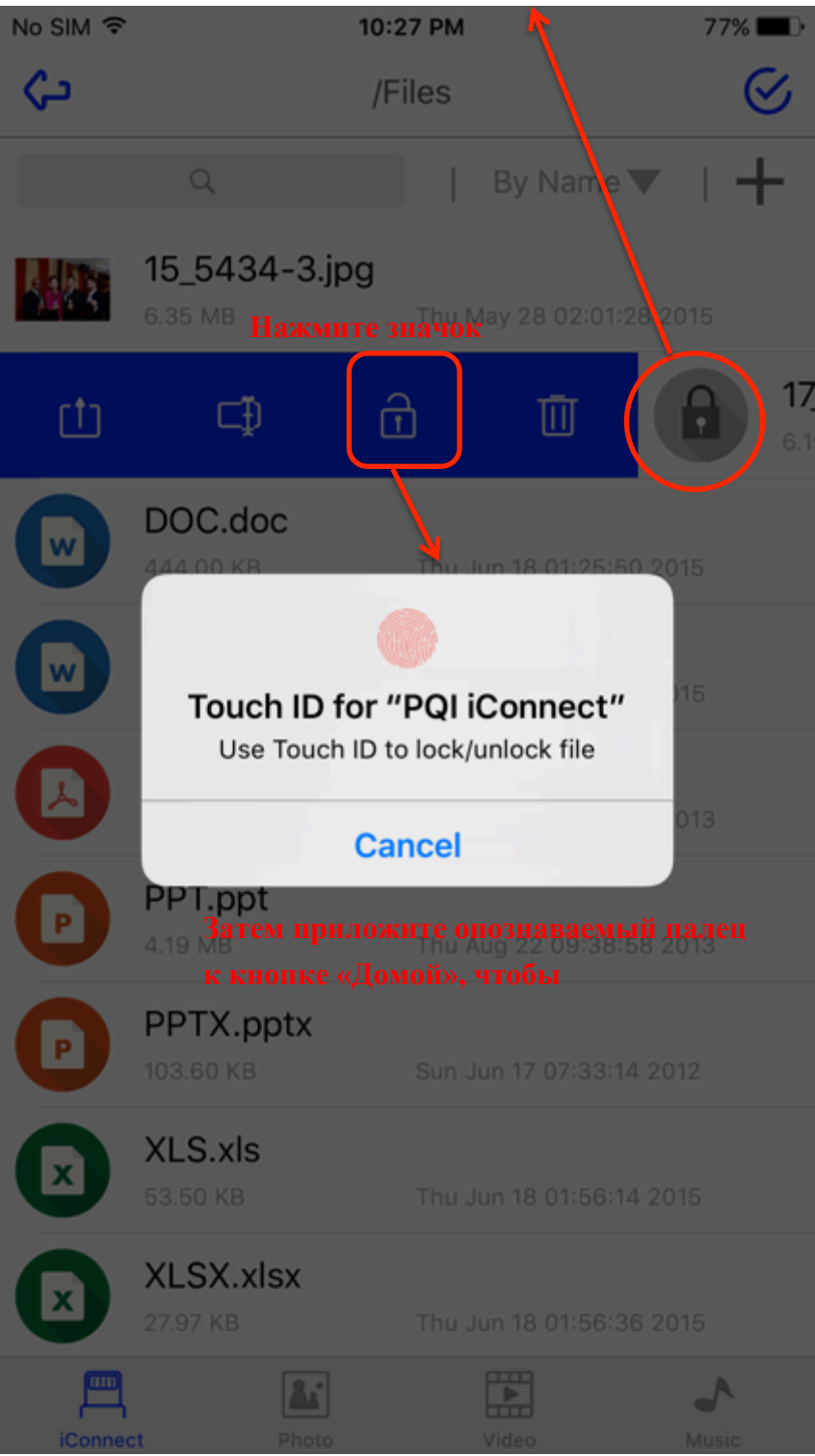

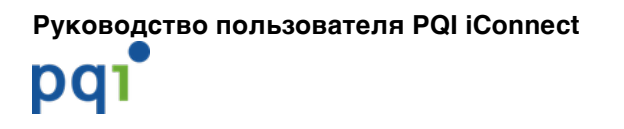

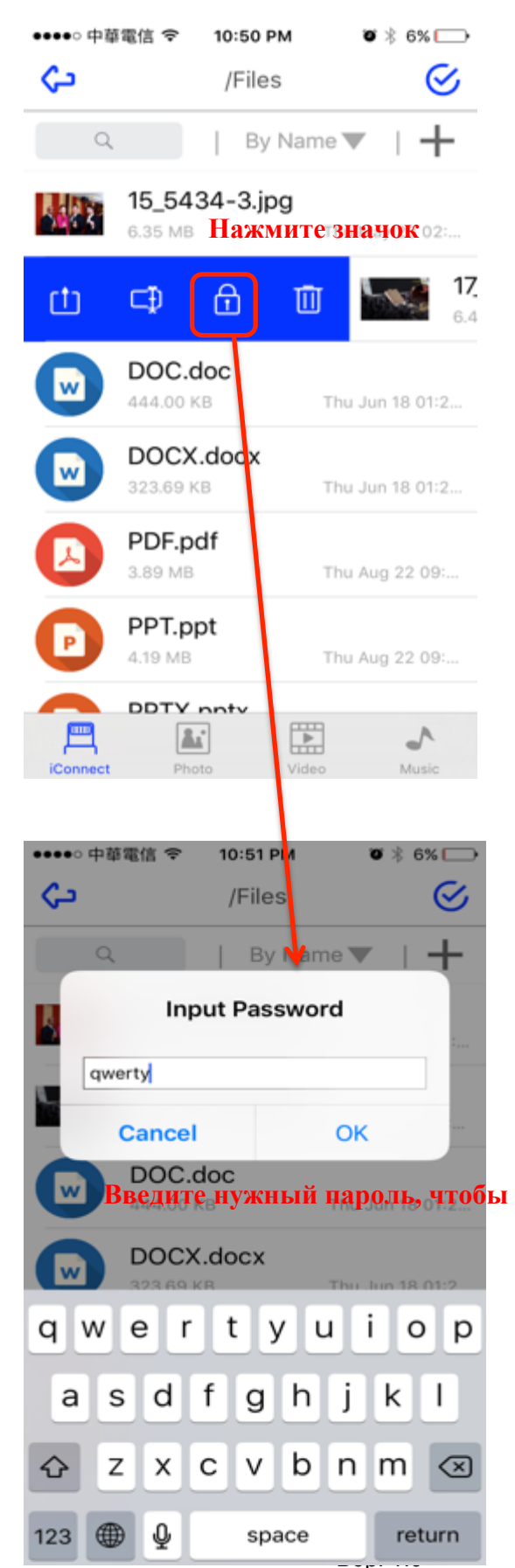

#### • Блокировка файла через пароль

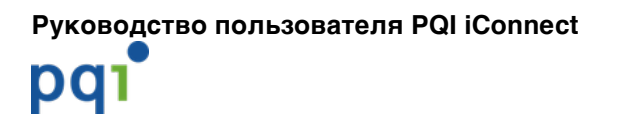

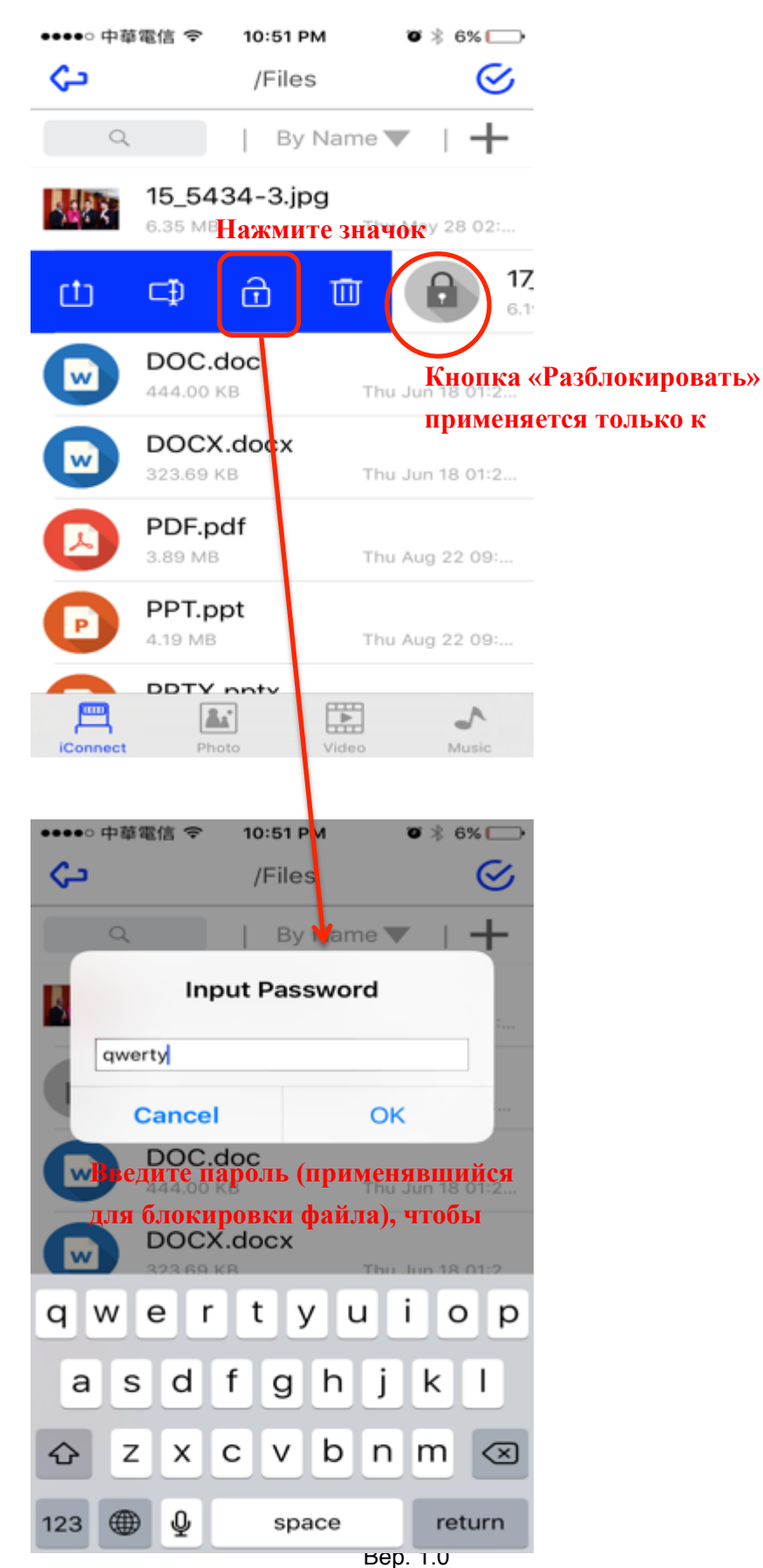

#### • Разблокировка файла через пароль

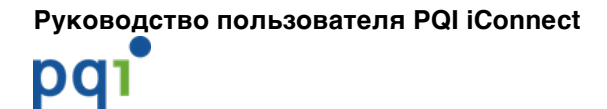

#### 4.5.6. Обзор фото

#### Для хранилища iConnect Просмотр всех снимков в каталоге /photo

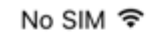

11:23 AM

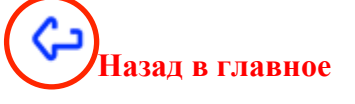

Photo

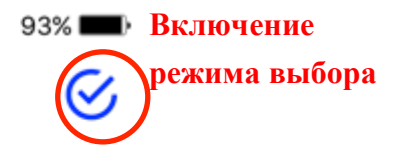

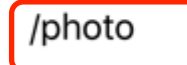

Показывает путь/каталог, в котором находятся снимки

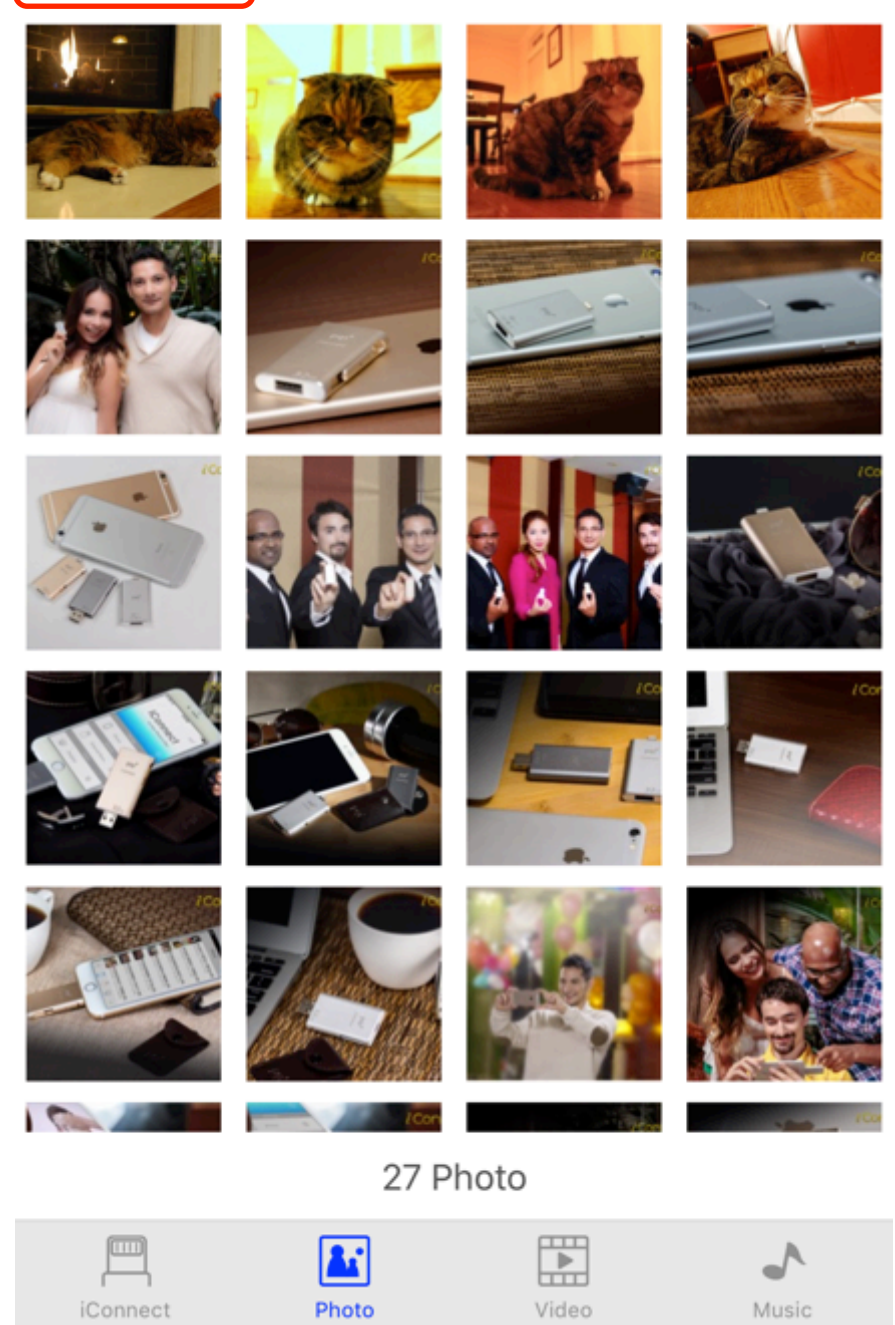

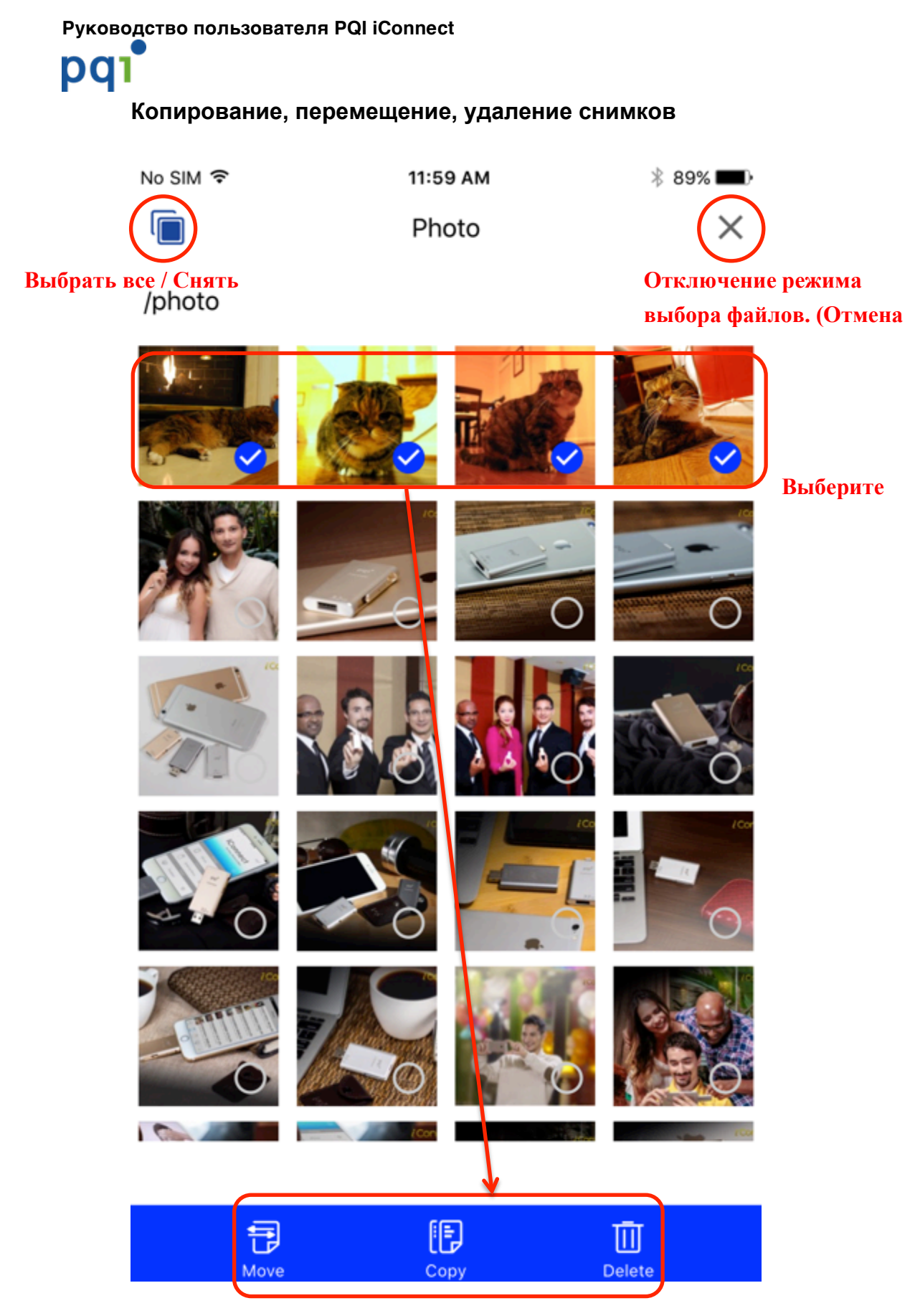

Выберите выполняемую

### pqı

Для памяти приложения Позволяет просматривать снимки в памяти камеры (iOS) (Эти снимки вы можете просматривать, даже если устройство iConnect не подключено)

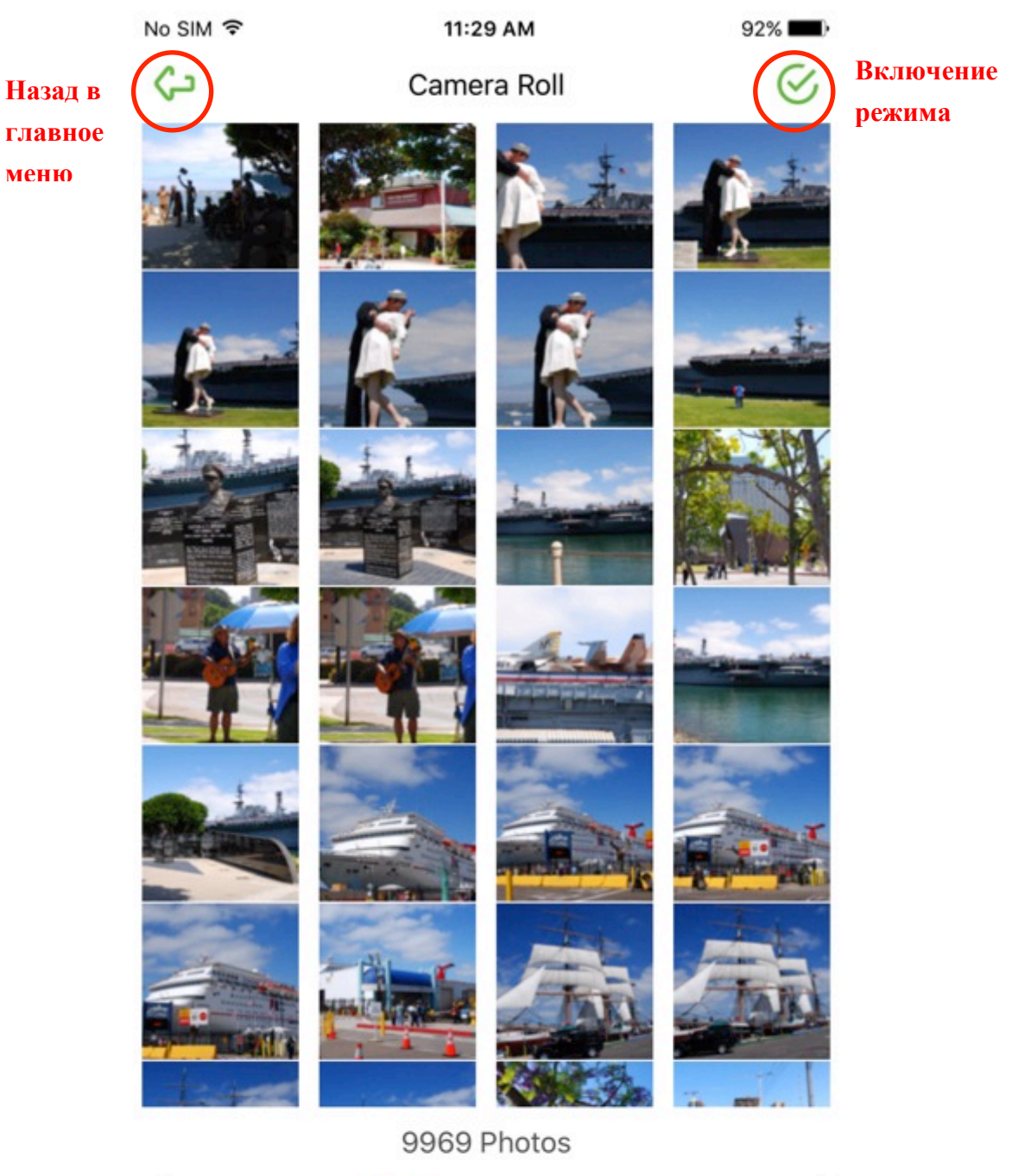

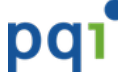

# Копирование снимков из памяти камеры (iOS) в хранилище iConnect

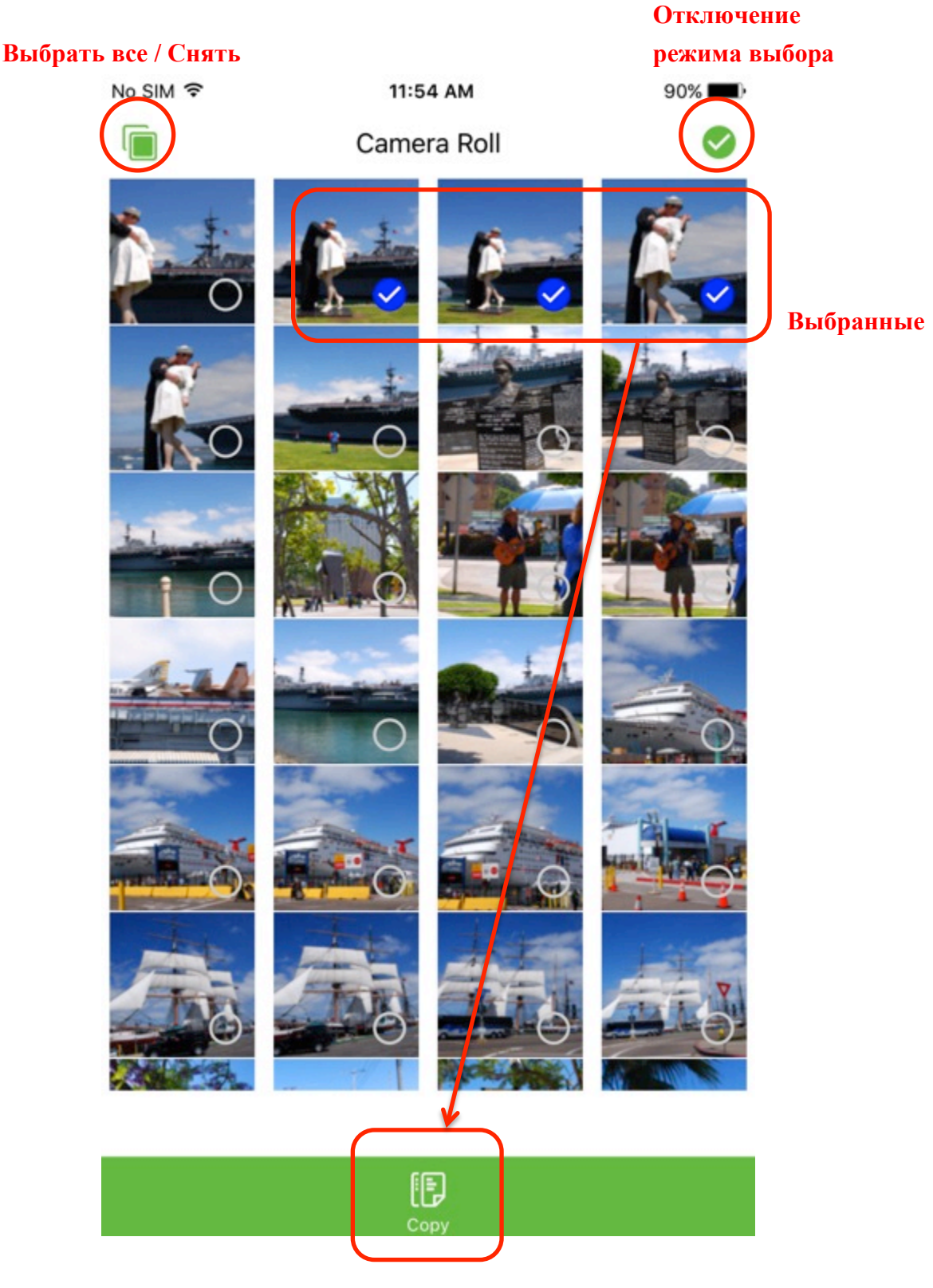

Копирование выбранных файлов в

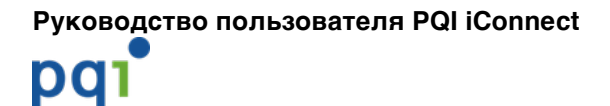

#### 4.5.7. Видеоплеер

#### Для хранилища iConnect Просмотр всех видеофайлов в каталоге /video

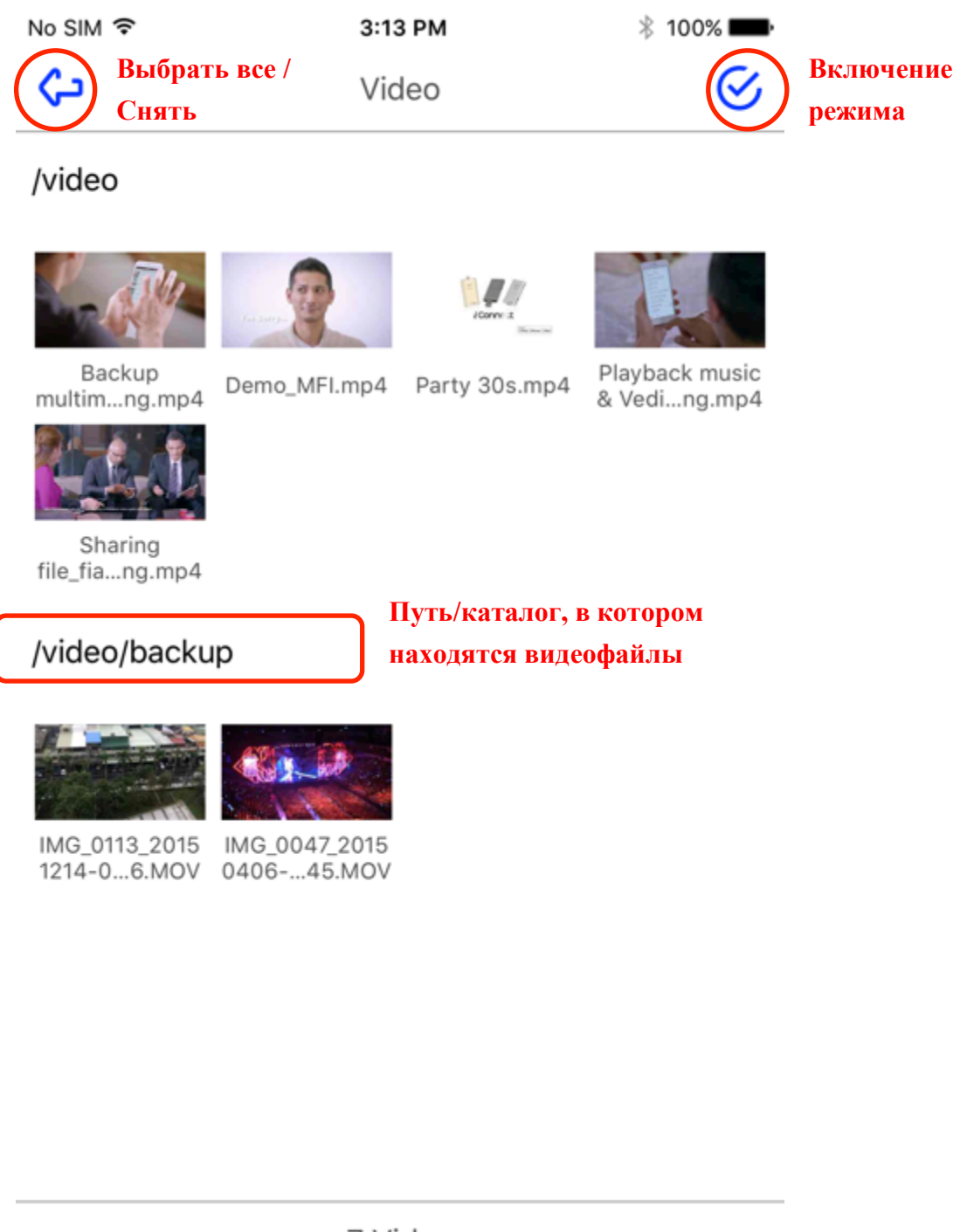

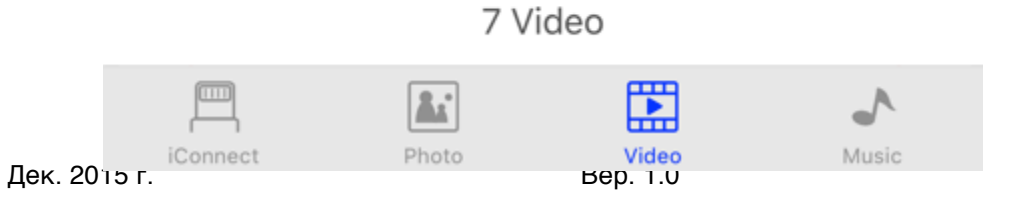

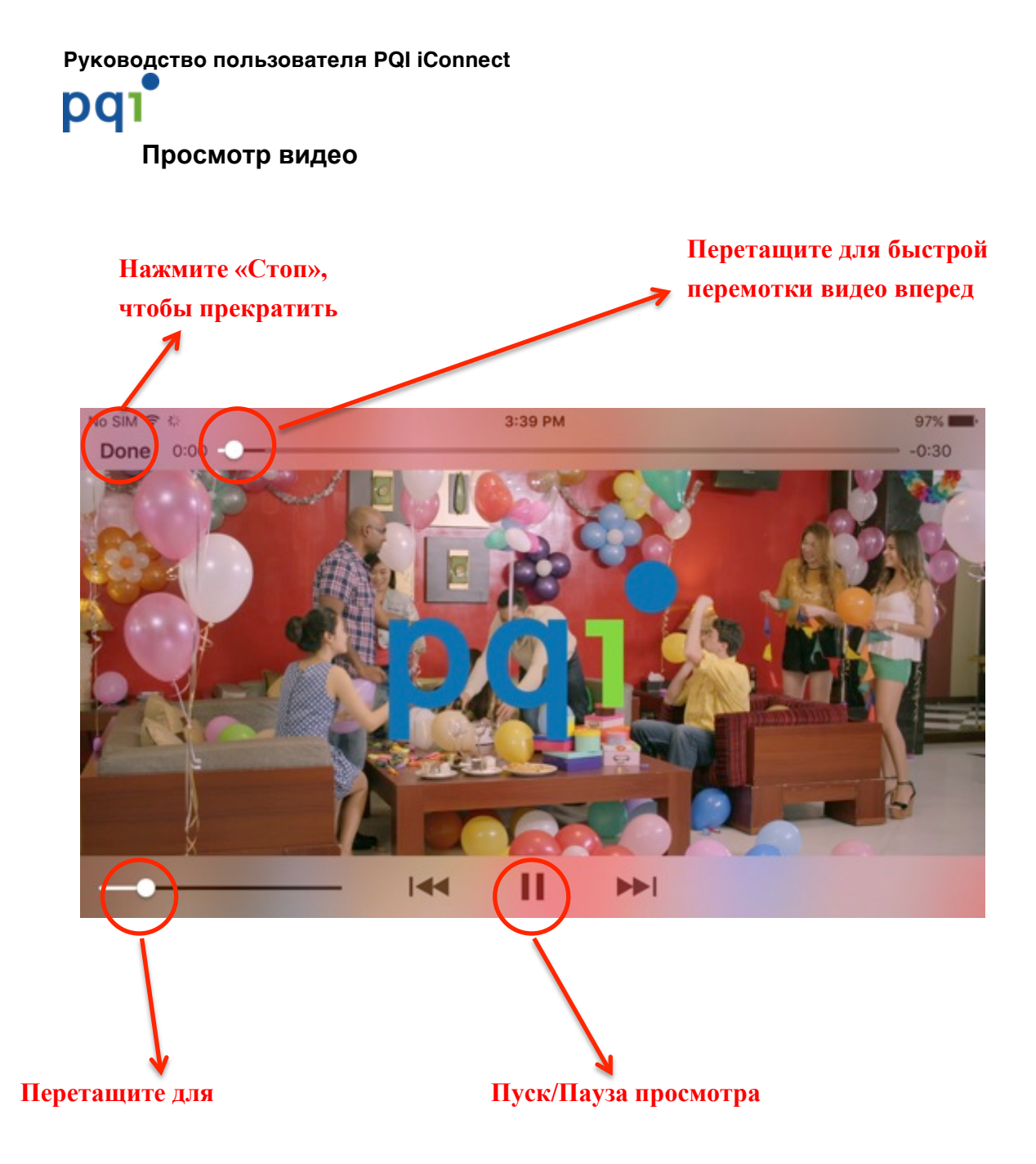

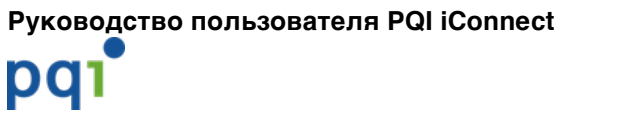

#### Копирование, перемещение, удаление видео

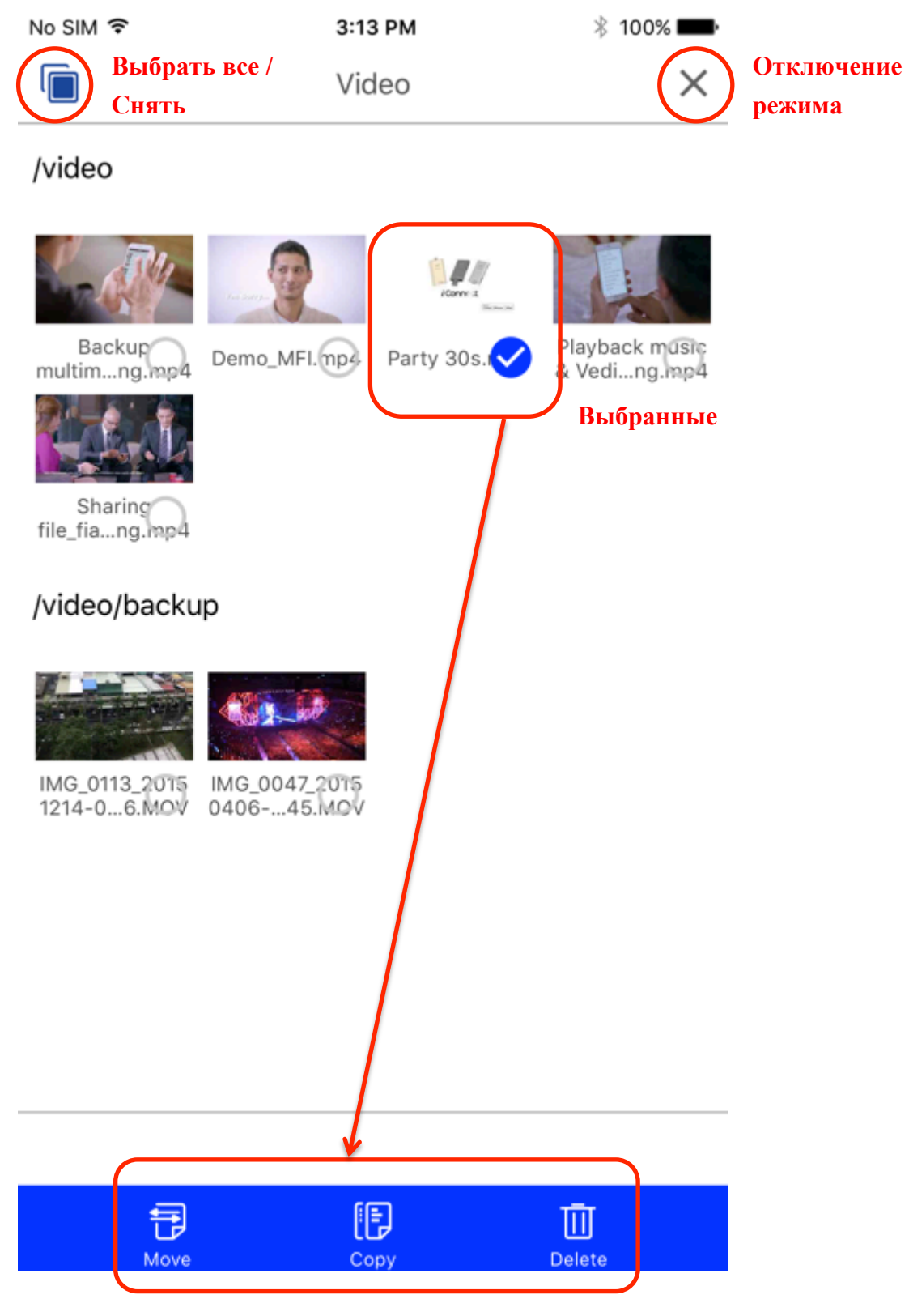

Выберите выполняемую

# pq1

Для памяти приложения

Просмотр всех видеофайлов в каталоге /video (Эти видеофайлы вы можете просматривать/воспроизводить, даже если устройство iConnect не подключено)

| No | SIM | Ŷ |
|----|-----|---|
|    |     |   |

دى

4:56 PM

Video

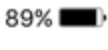

 $\sim$ 

/video

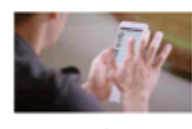

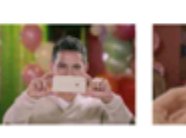

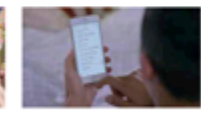

Backup multim...ng.mp4

Demo\_MFI.mp4 Party 30s.mp4

Playback music & Vedi...ng.mp4

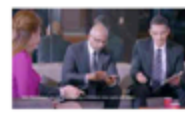

Sharing file\_fia...ng.mp4

#### /video/backup

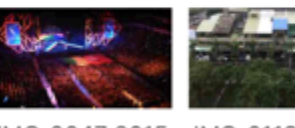

0406-...45.MOV 1214-0...6.MOV

IMG\_0047\_2015 IMG\_0113\_2015

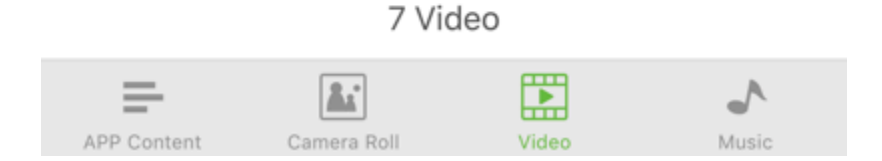

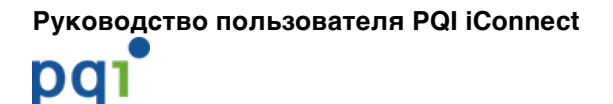

#### 4.5.8. Аудиоплеер

#### Для хранилища iConnect

Просмотр всех аудиофайлов в каталоге /music

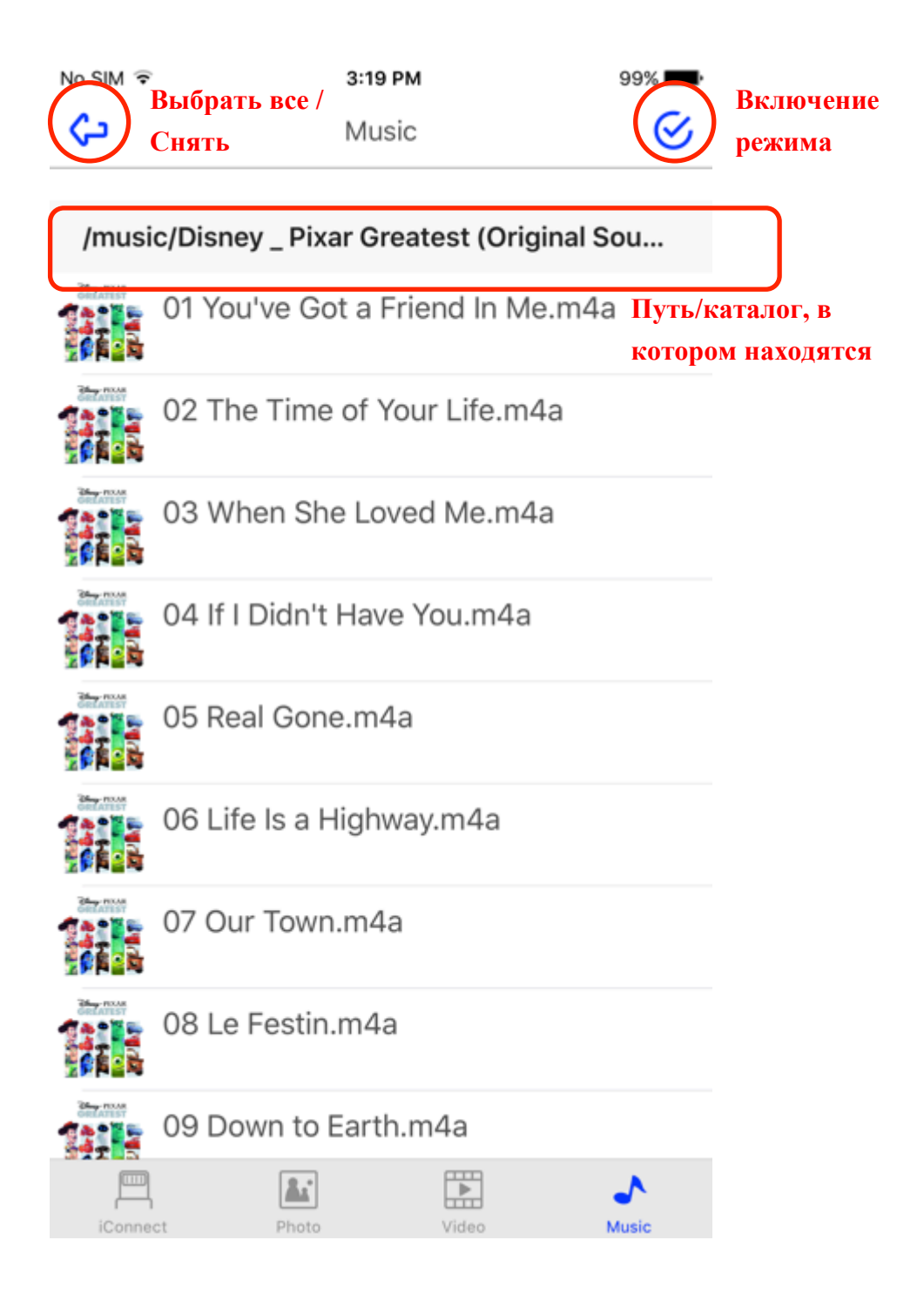

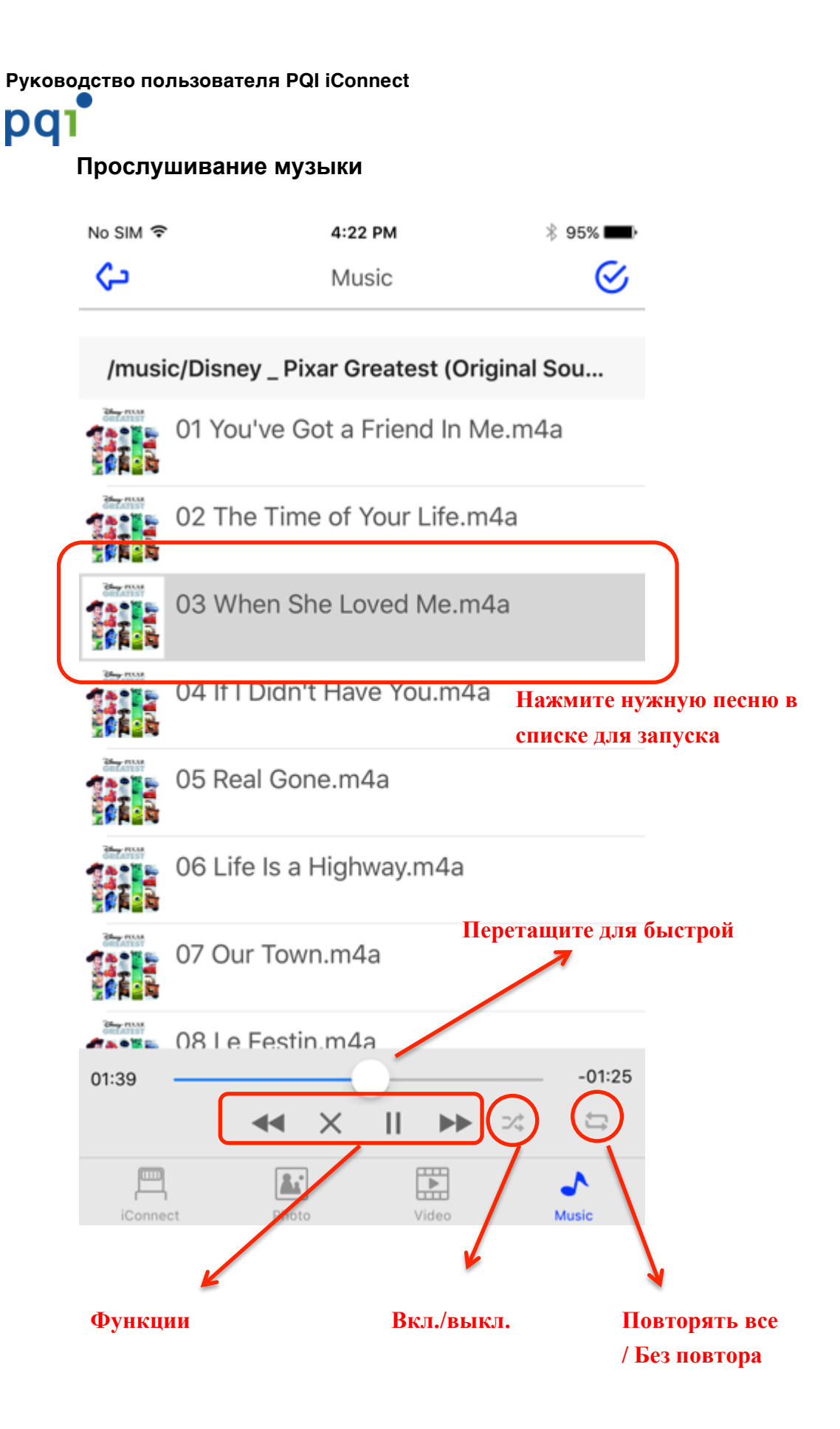

pqı

#### Прослушивание музыки в iOS Control Center

Аудиофайлы можно прослушивать, даже когда программа находится в режиме iOS Control Center (при нажатии кнопки «Домой» или при переключении в другое приложение) Вы можете использовать основную панель управления iOS для управления воспроизведением музыки и просмотра сведений о музыкальном файле

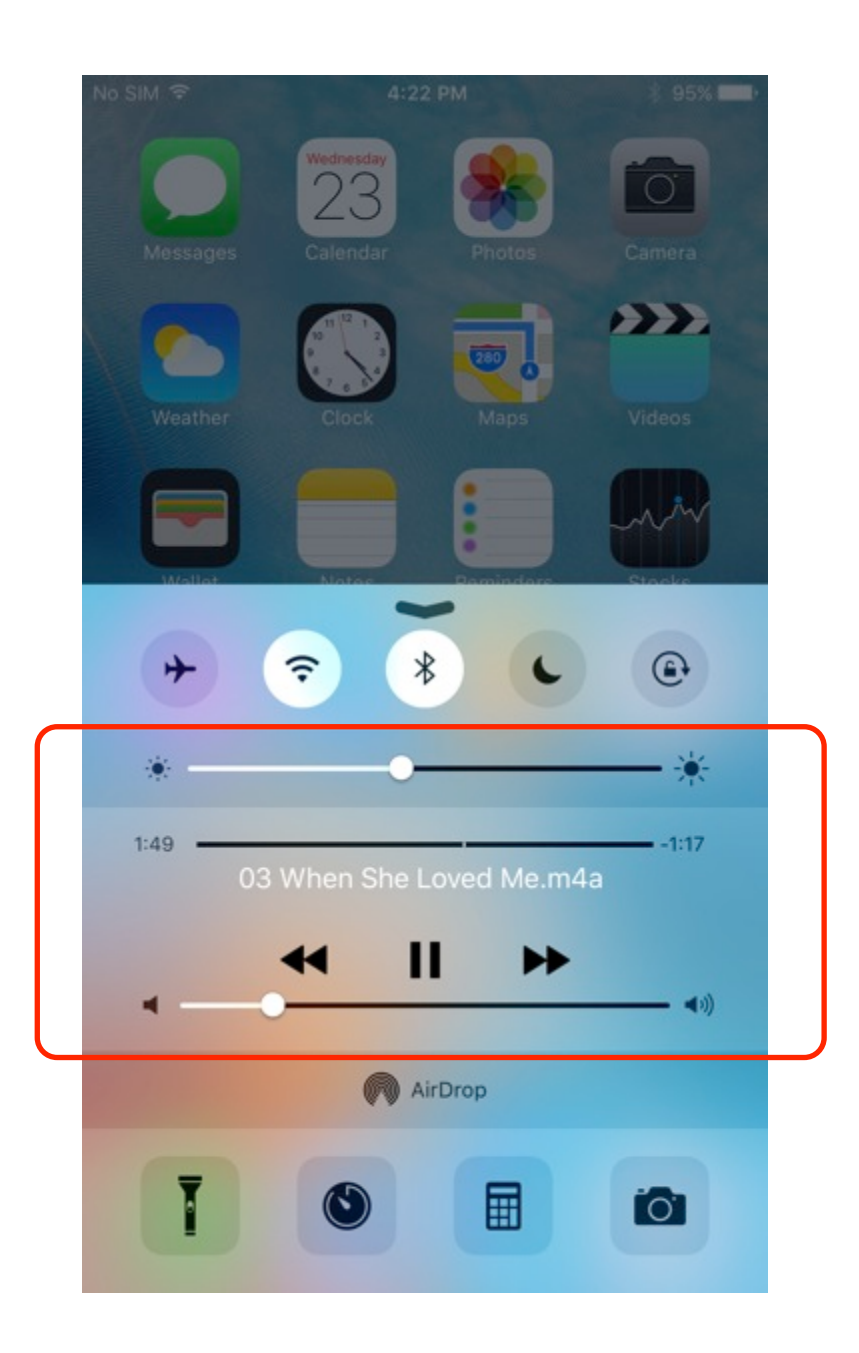

## pqı

Для памяти приложения

Просмотр всех аудиофайлов в каталоге /music (Эти аудиофайлы вы можете просматривать/воспроизводить, даже если устройство iConnect не подключено)

| No SIM ᅙ | 5:09 PM                               | 88% 💷)    |
|----------|---------------------------------------|-----------|
| ŝ        | Music                                 | $\otimes$ |
| /musi    | c/Disney _ Pixar Greatest (Original S | ou        |
|          | 01 You've Got a Friend In Me.m4a      | 3         |
|          | 02 The Time of Your Life.m4a          |           |
|          | 03 When She Loved Me.m4a              |           |
|          | 04 If I Didn't Have You.m4a           |           |
|          | 05 Real Gone.m4a                      |           |
|          | 06 Life Is a Highway.m4a              |           |
|          | 07 Our Town.m4a                       |           |
| 1418     | 08 Le Festin.m4a                      |           |
| 01:53    | ≪ × II ▶ ≈                            | -02:43    |
| APP Con  | tent Camera Roll Video                | Nusic     |

#### Конец документа